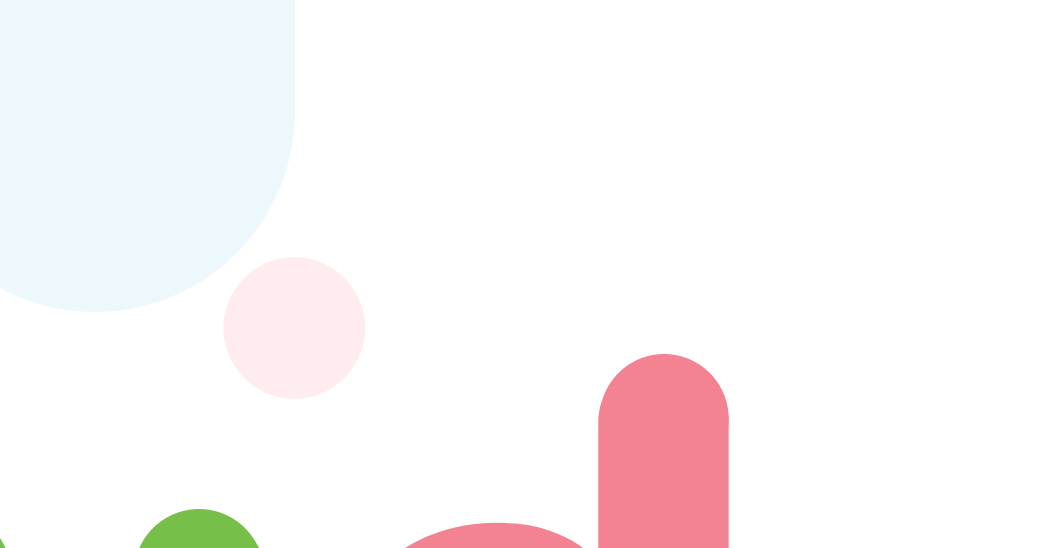

#### Project 3 | Start Up Battle

Orianna Castillo Jenny La Jose Madriz Vivian Zhao

Process Book

Spring 2023

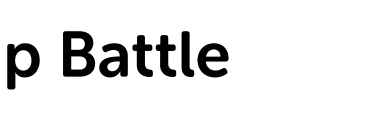

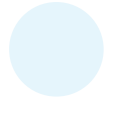

## Table of Contents

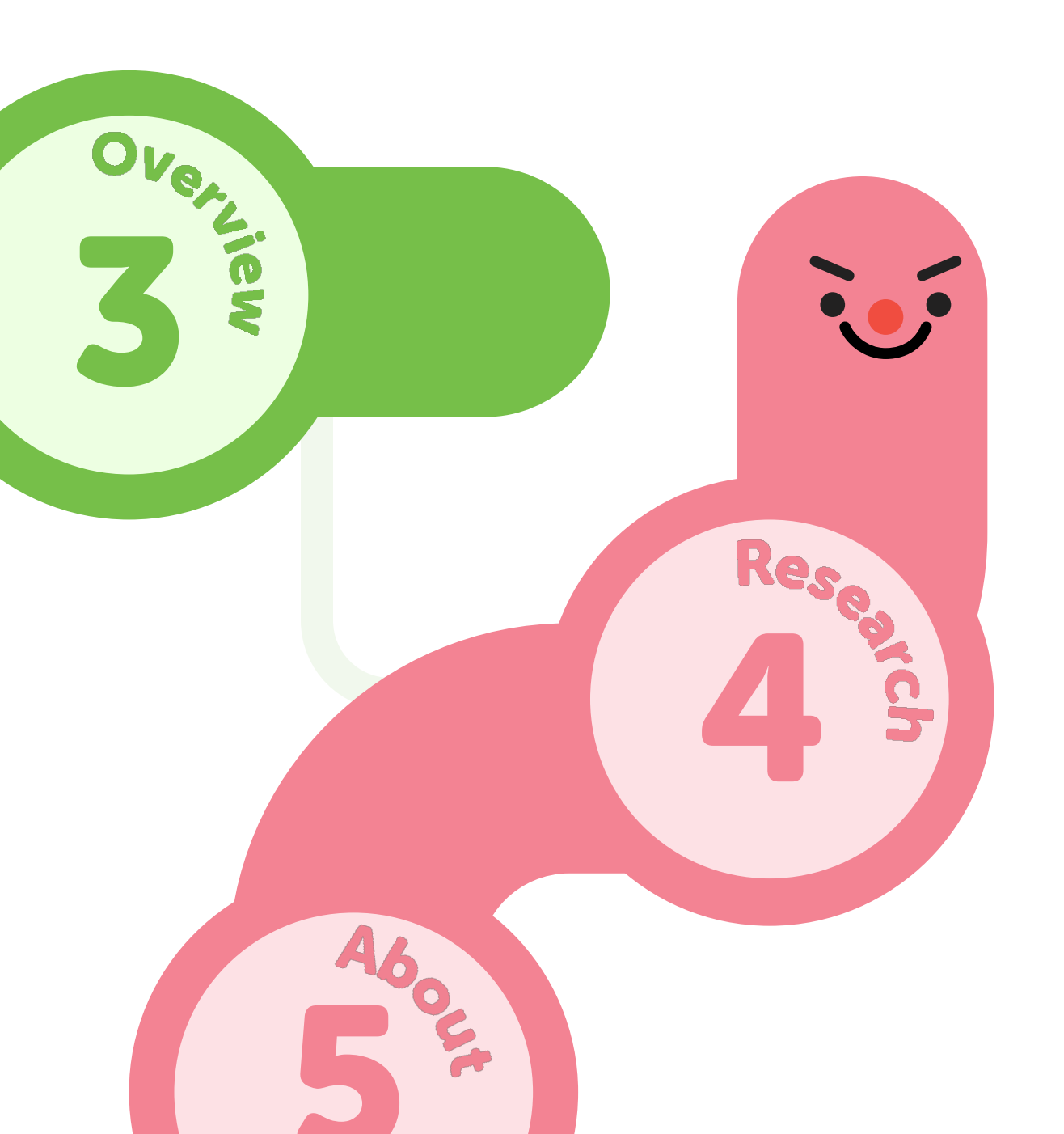

6

Table of Contents

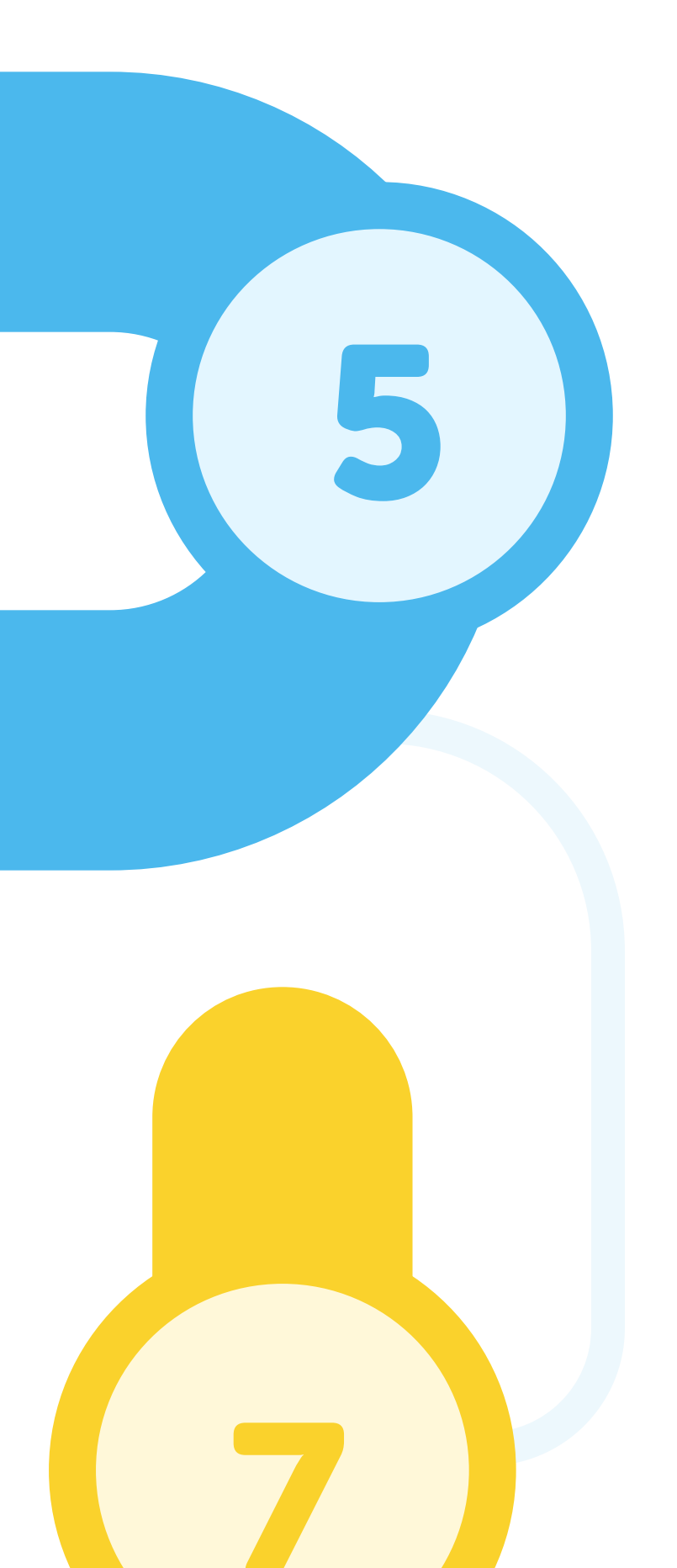

## Stud Bud: Bookworms Unite!

Stud Bud creates a community where students can study and interact with one another to meet their goals of the week. The experience includes fun visuals, study rooms with timers, a shop where worms can shop for accessories, point redemptions, and study sessions.

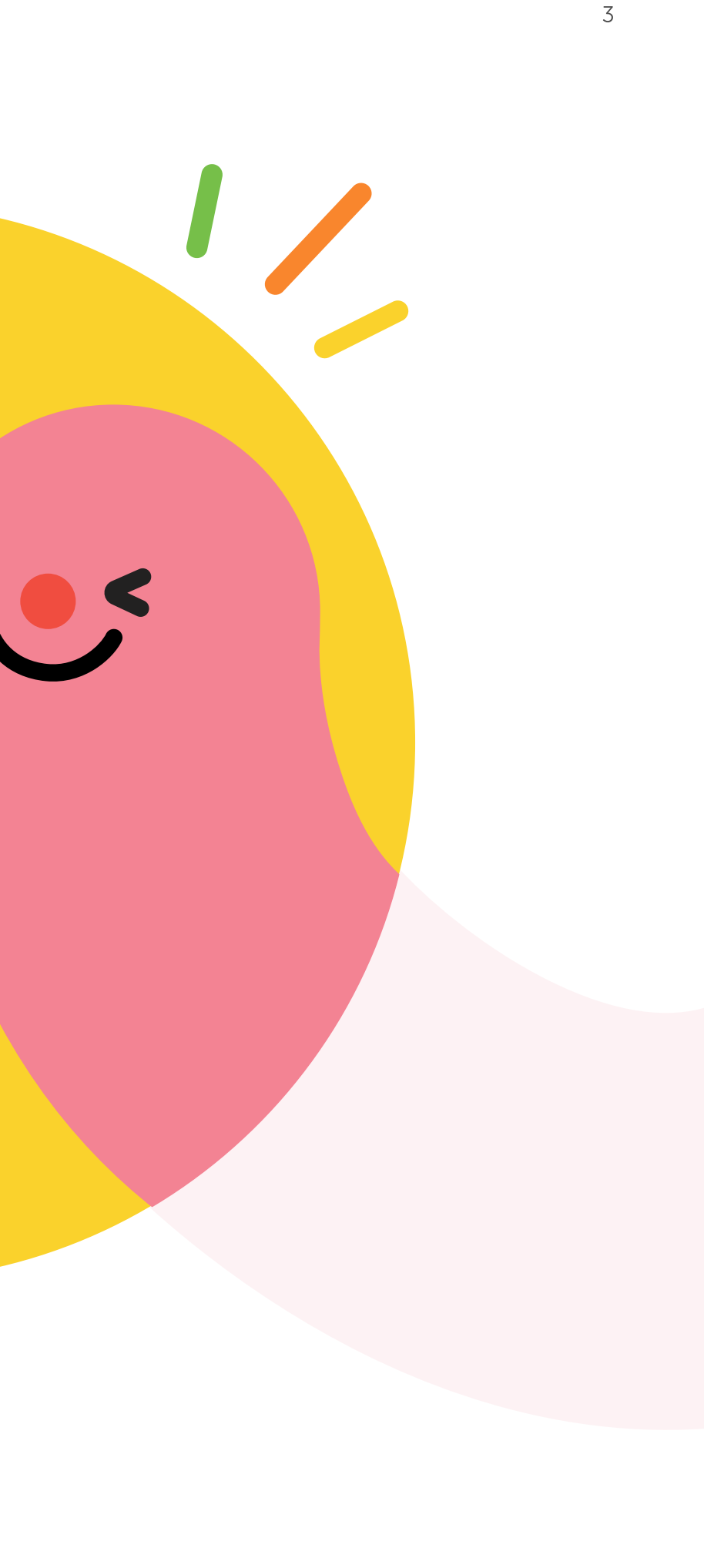

## When was the last time you studied with a friend **2**

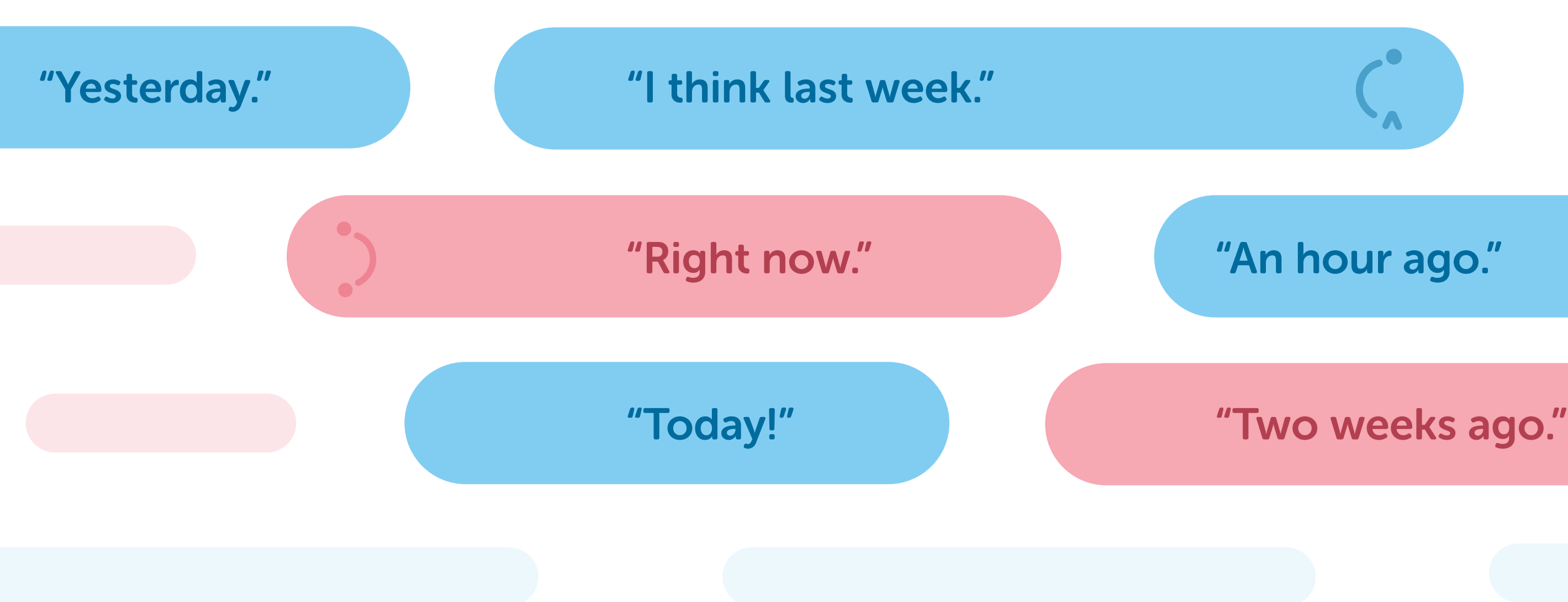

### "Pretty recently."

### "Last month."

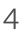

## Needs

#### Comfort

- Studying can be lonely.
- People tend to study with friends for support and to alleviate stress.
- Studying with someone going through the same experience can provide a sense of comfort and belonging.

#### Accountability

- Studying with friends can motivate individuals to study.
- People may feel left out or unproductive when their peers are studying.
- Studying with others creates a sense of responsibility and accountability to complete work.

#### Accessibility

- Quick and easy-to-use resources are necessary for staying on track.
- Complicated resources can lead to distraction and avoidance.
- People prefer simple and effective.

### **Behaviors**

#### **Procrastination**

- People have a tendency to procrastinate.
- When overwhelmed with work, people push it off until the last minute.
- Studying alone can be challenging because of procrastination.

#### **Motivation**

- Students often struggle to find the motivation to complete assignments.
- Studying habits are often described as inconsistent and disorganized.
- Lack of a clear plan or structure can lead to procrastination and low productivity.

#### Feeling Lost

- Facing a difficult task alone can lead to stress, overthinking, and panic.
- Studying alone can make people feel lost and isolated.
- Without someone to reach out to, it's hard to cope with the stress of studying alone.

**ک**ر ا

## **Our Goal**

#### **Our Promise**

As college students, we understand that studying can be difficult without the proper resources. Through every purchase of a Desk Buddy, we will donate 20% of the proceeds to Education International.

• •

0

0

#### **Stud Bud**

∙∕∕

0

With Stud Bud, we hope to provide a comforting community where users can study, stay focused, have fun, and build a healthy relationship with studying.

X

6

## **Our Brand**

#### Illustrations

For our illustrations, we chose to follow a gummy-like illustrative style. With this style, we were able to have flexibility in our overall branding and cohesion.

#### **Color Palette**

Stud Bud features 4 main colors: blue, yellow, green, and pink. We wanted to use bright colors that would brighten up the atmosphere for users and give color variation for all the different characters they can choose from.

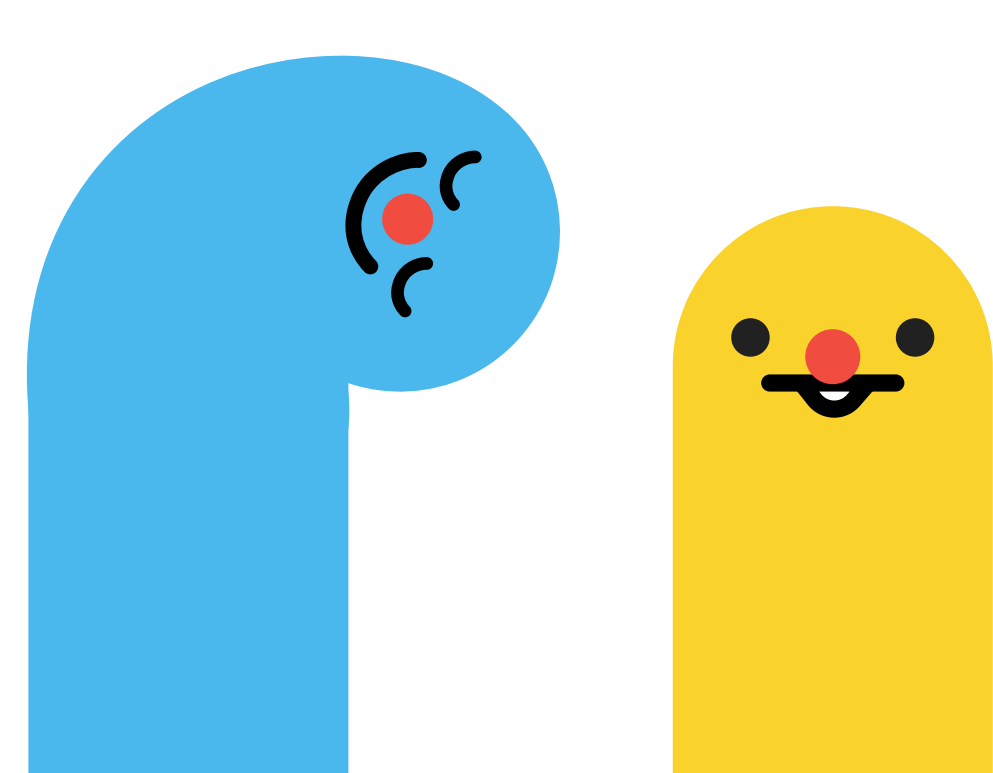

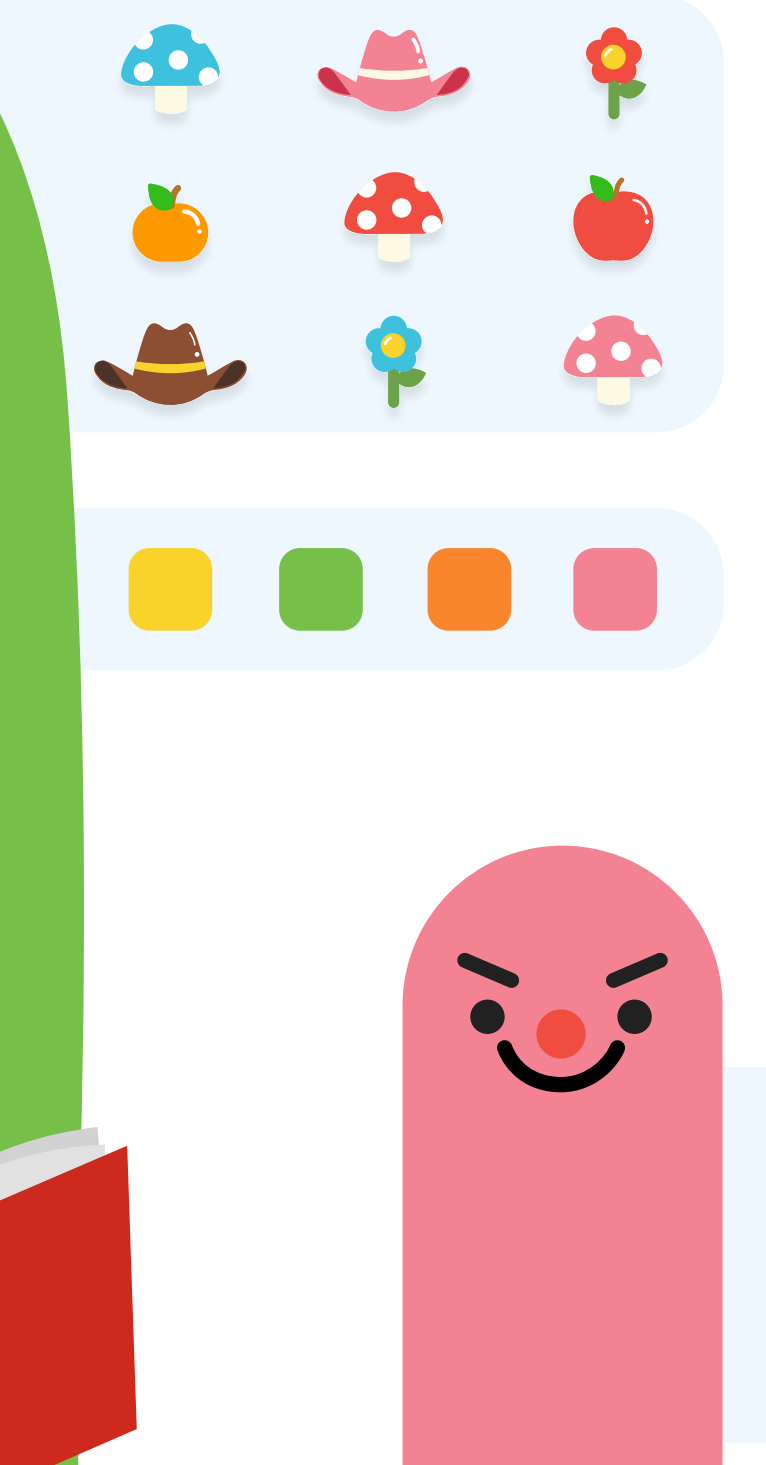

#### Customization

Stud Bud includes a worm shop for users to purchase items using coins that they gain from completing study sessions. With these items, users can accessorize however they would like and create their own unique worm. Along with customization, Stud Bud includes facial expressions as well as a variety of worm colors.

#### **Bookworm Concept**

So, why worms? The story behind our entire brand is centered around the idea of a bookworm. Bookworms are described as people who enjoy reading or studying.

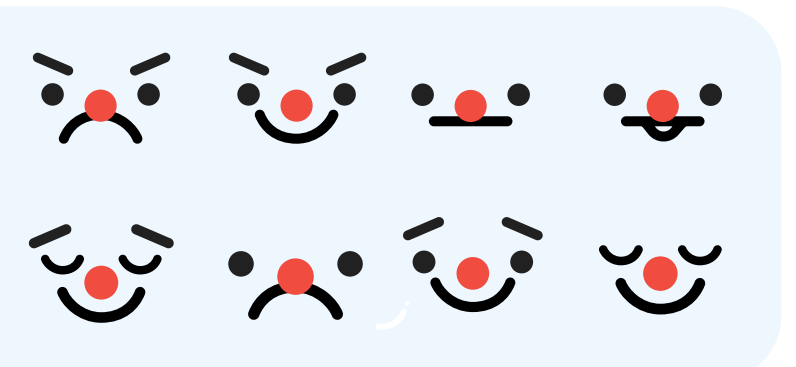

## Low Fidelity Storyboard

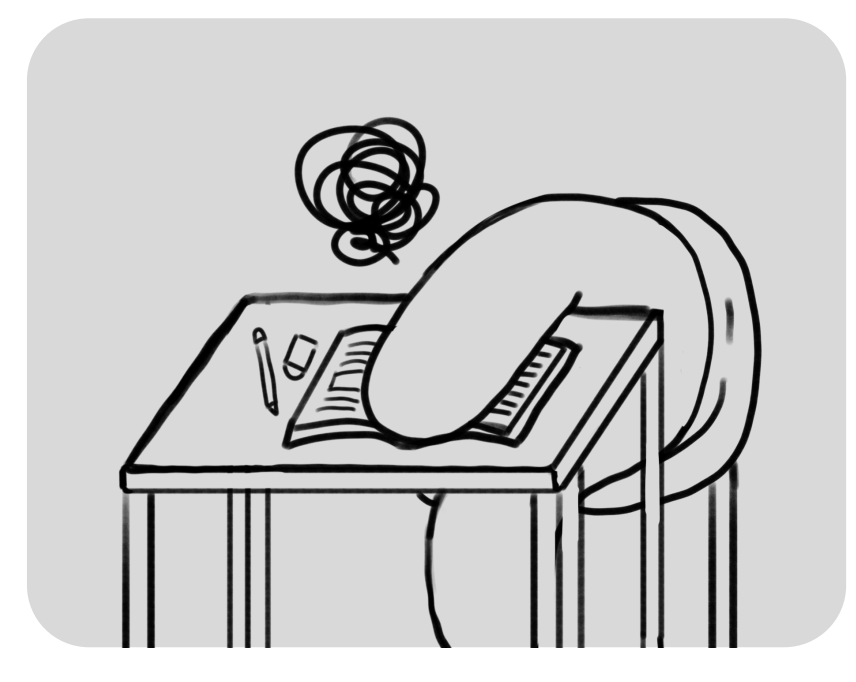

Mango wants to start studying to finish their homework, but needs to find some motivation to begin.

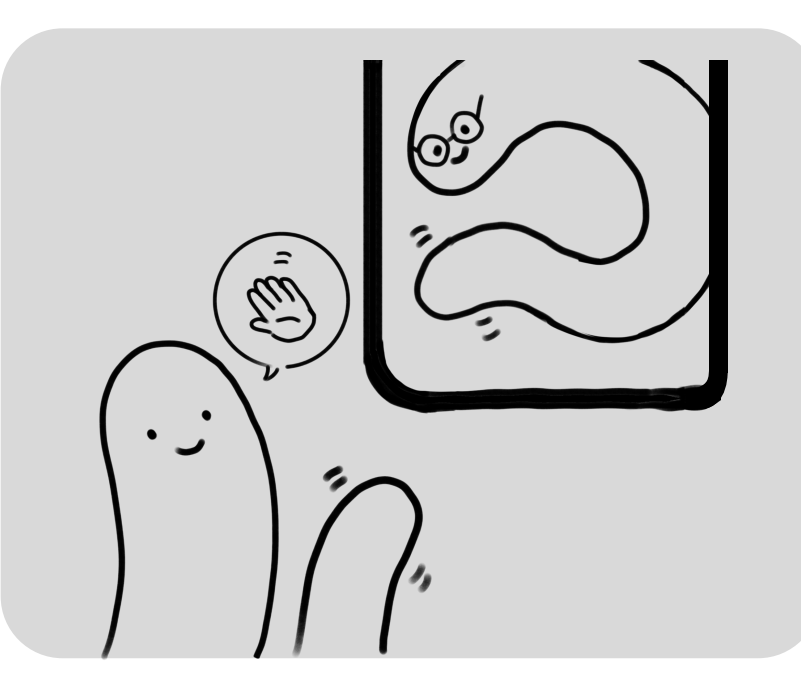

They decide to go on the app and create a private room to study, which pinged his online buddies. Mango's best friend joins and they chat for a bit to figure out how long they want to study and when they want to take a break together.

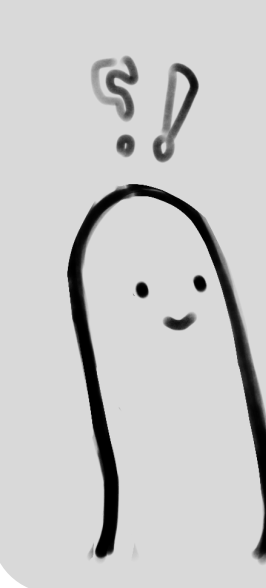

They decide to set a timer and spend the next 2 hours studying before their timer rings to let them know to take a break and to stop studying.

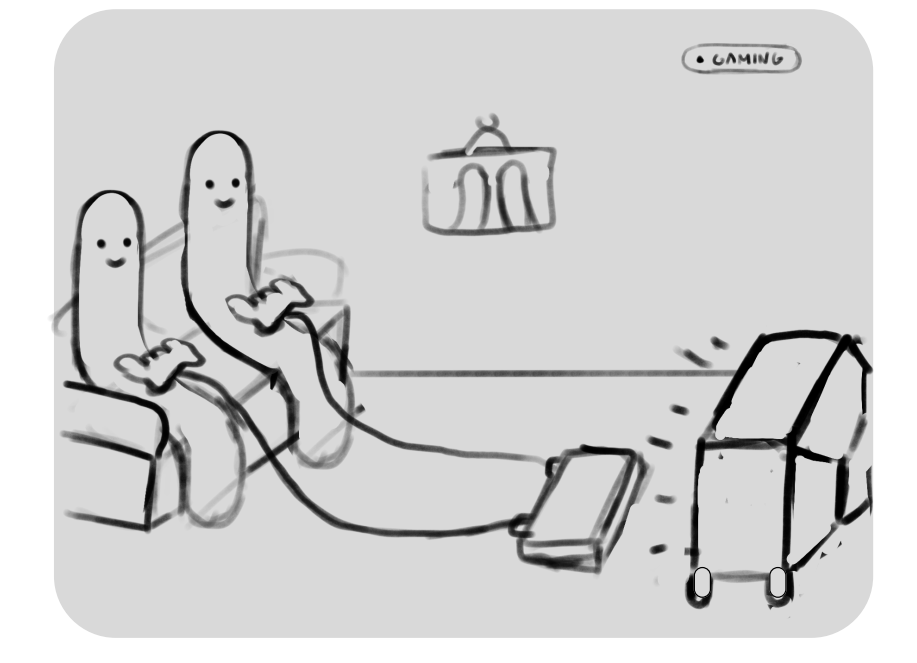

The timer rang and they use the 20 minutes of free time they had given themselves to play an online game together.

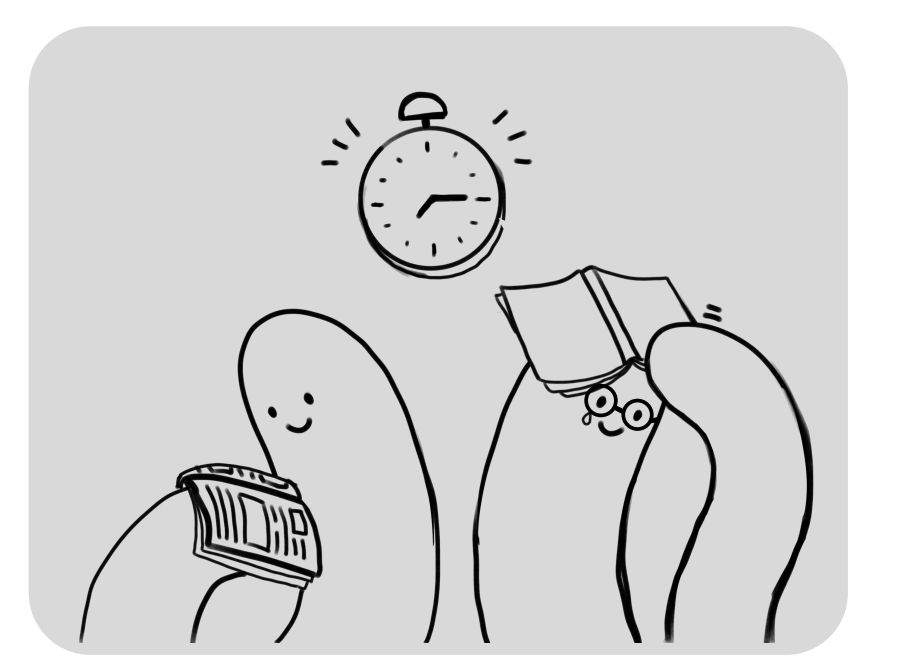

Their timer rings again letting them know that their break is over and they should head back to the main room and begin studying.

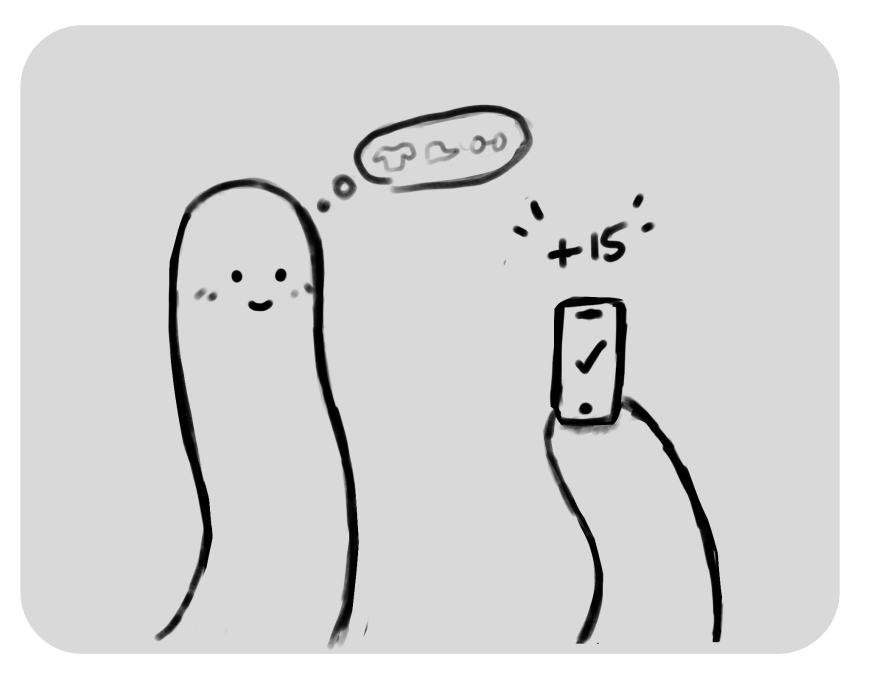

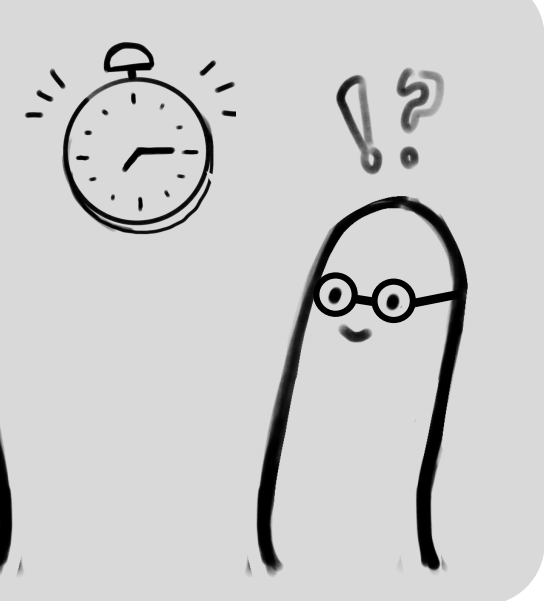

After 2 more hours, they have completed their homework so they decide to close the room and they all receive lots of points.

## **High Fidelity Storyboard**

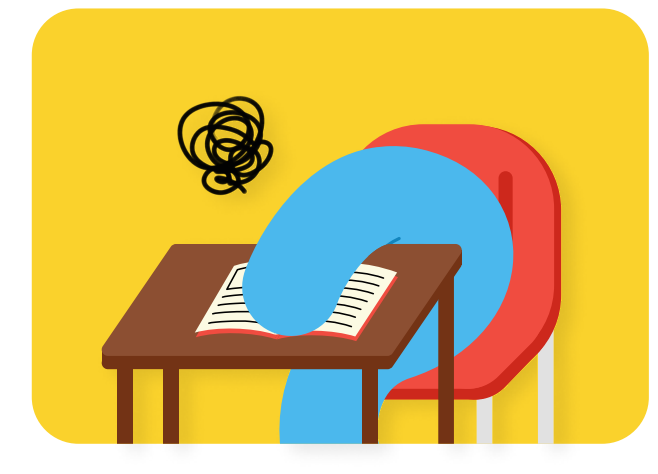

Mango wants to start studying for his exam, but needs to find some motivation to begin. He remembers that Stud Bud, an app where you can study with others and customize your avatar, recently added a new cowboy hat accessory that he really wants.

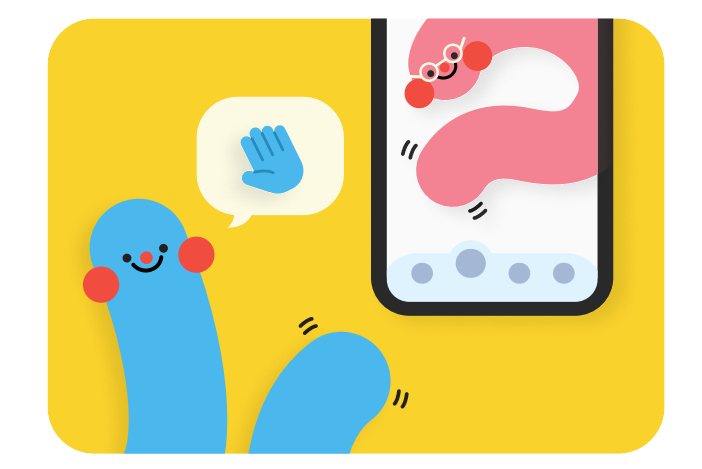

He decides to go onto the app and create a private room to study, which pinged his online buddies. Mango's best friend joins and they chat for a bit to figure out how long they want to study for and when they want to take a break.

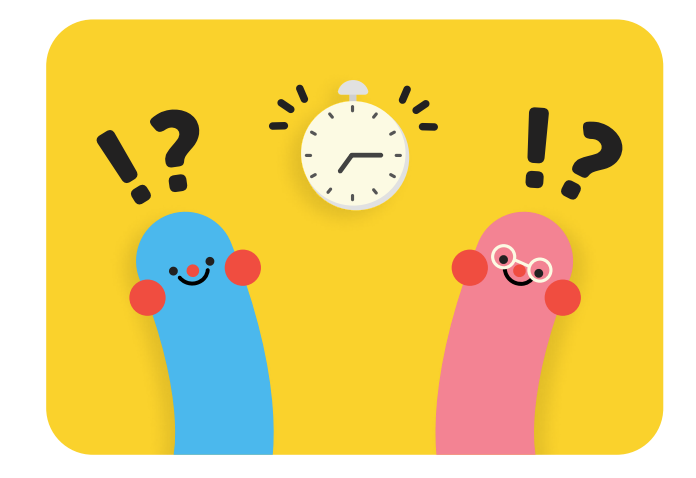

They decide to set a timer and spend the next 2 hours studying before their timer rings to let them know to take a break and to stop studying.

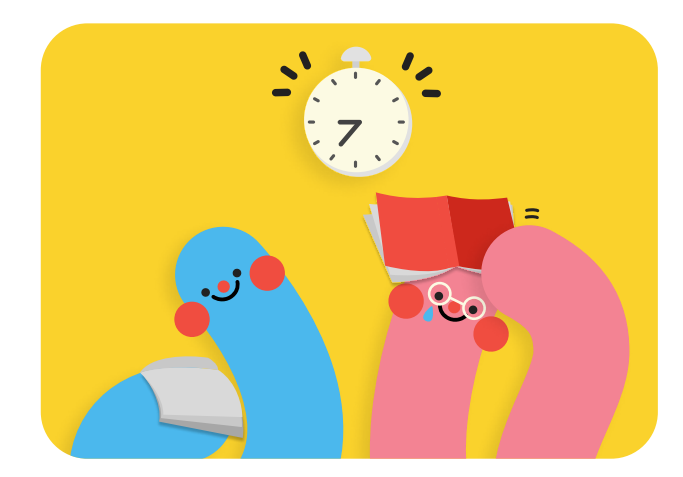

Their timer rings again letting them know that their break is over and that they should head back to the main room and begin studying again.

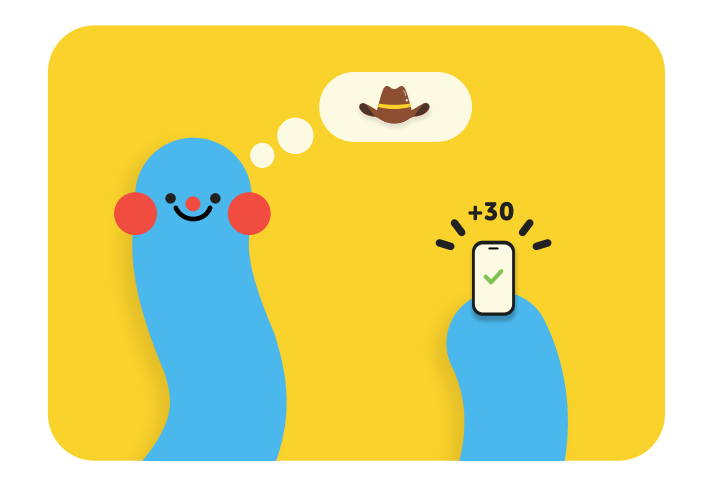

After 2 more hours, they have completed their homework so they decided to close the room and are taken back to the homepage. They both receive 30 points which can be used to customize their avatars.

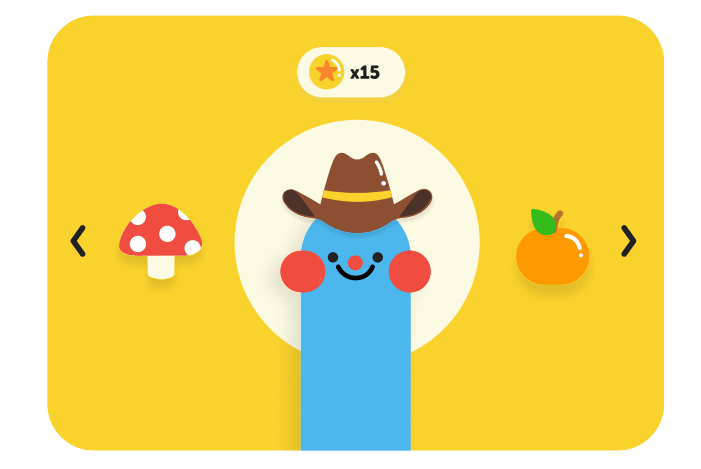

Mango goes to the worm shop and finds the new cowboy hat that he really wanted and uses 15 of the points that he received to purchase it.

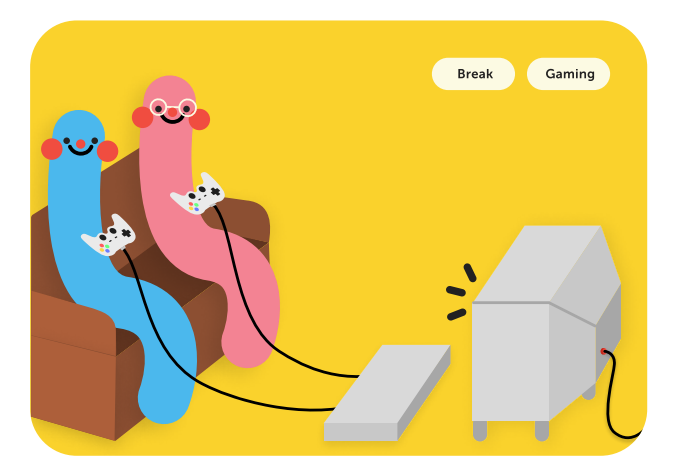

The timer rang and they used the 20 minutes of free time they had given themselves to play an online game together in their private room.

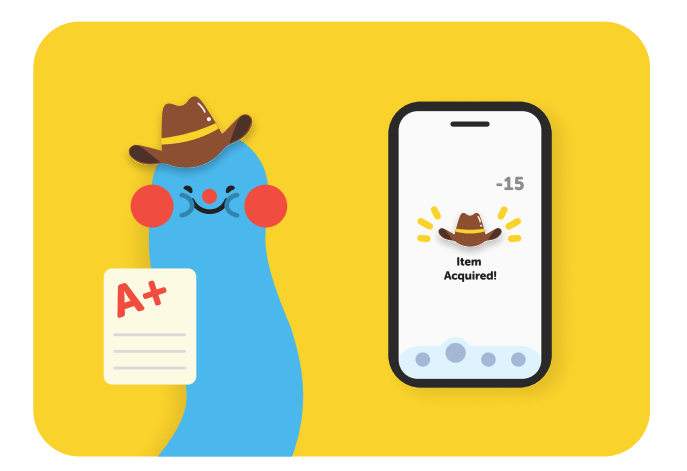

Mango is super duper happy that he was able to look cool with his new cowboy hat and also does really well on his exam.

#### Sitemap Home ( **Find friends** Profile Join a room Customize Add Friend Set Status Favorites Accessories Send Friend Request All Servers Account Worm color Others Create a Room Арр Background color Find a Room Worm Shop Log out Rooms Start from template Tell us more Subjects Create Chats ( Schedule Session New Message Pick a date Choose a time Friends Add a note Shop ( Checkout Accessories Worm Color Preview Confirm Accessories

Worm Color

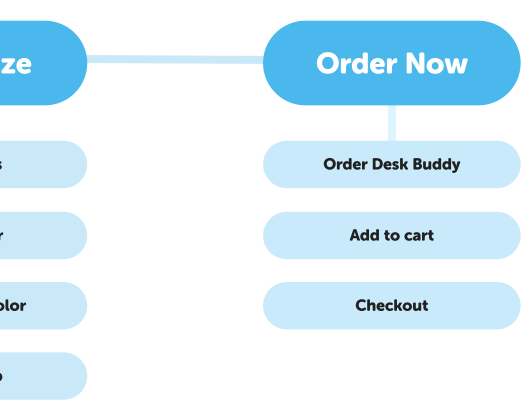

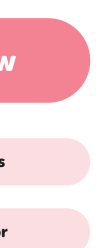

10

# Home

Explore what the app has to offer!

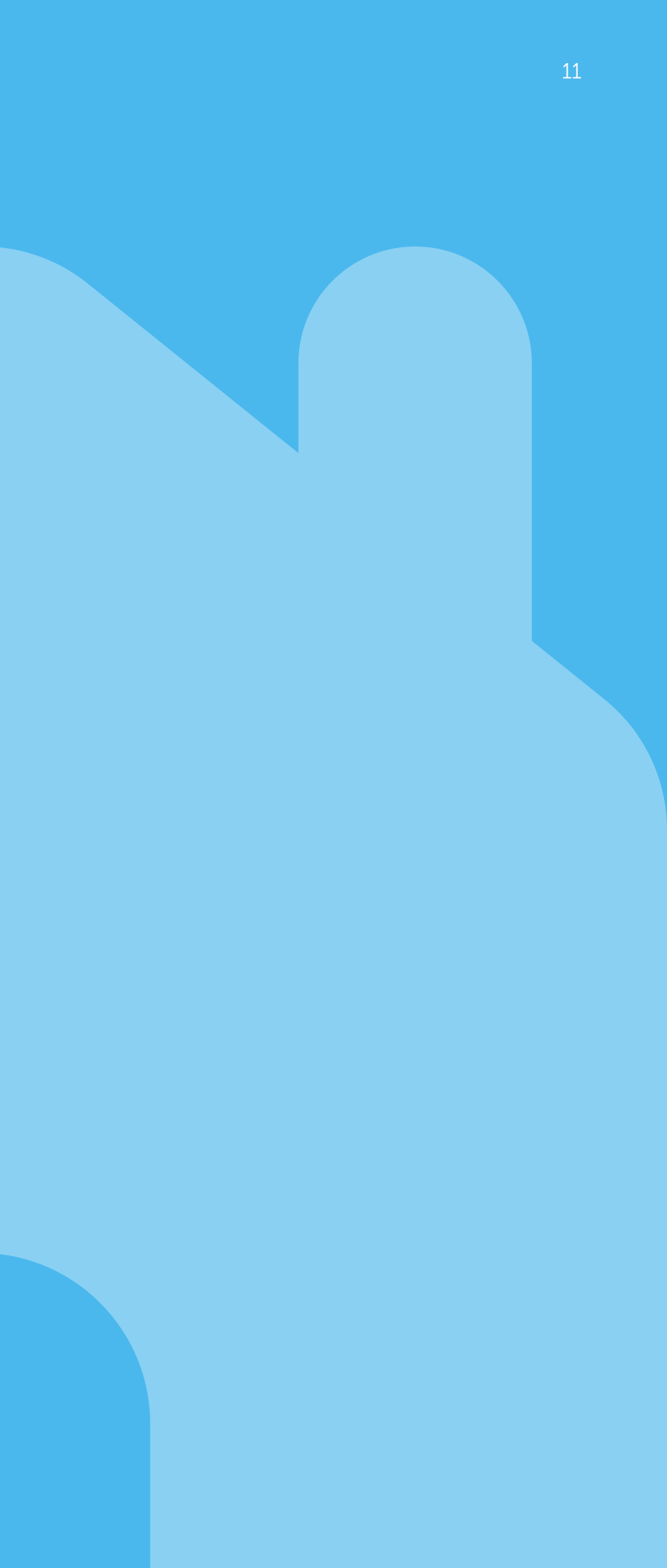

## Low Fidelity | Homepage

Each member of our group created a low fidelity wireframe to reflect what we each envisioned for the homepage. In the end, we combined all of our ideas and designed a homepage that was the most effective for users.

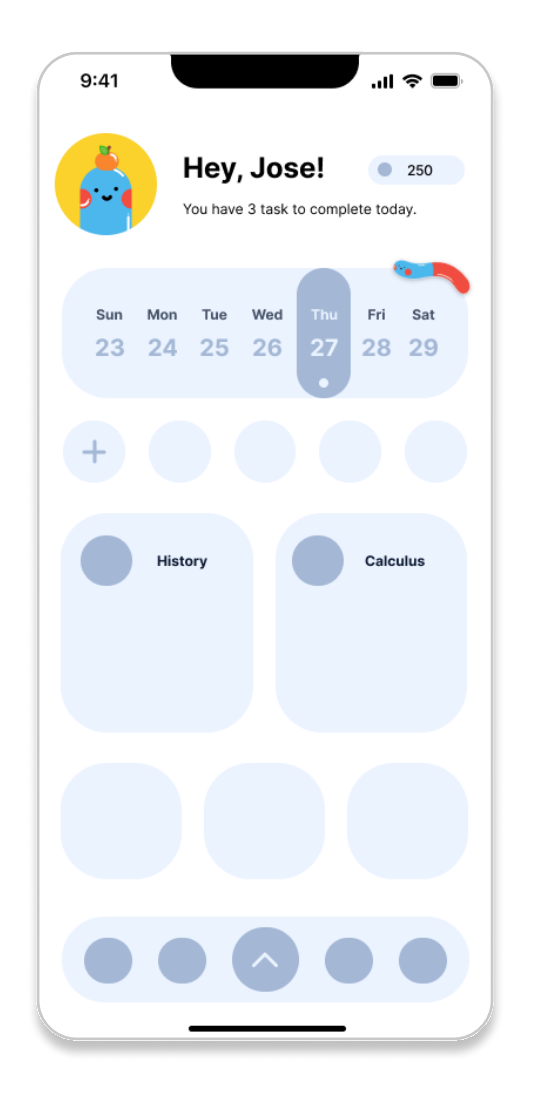

#### Homepage Concept 1

For concept 1, we wanted to have a calendar at the top in order for people to keep track of task they set for themselves when they first open the application.

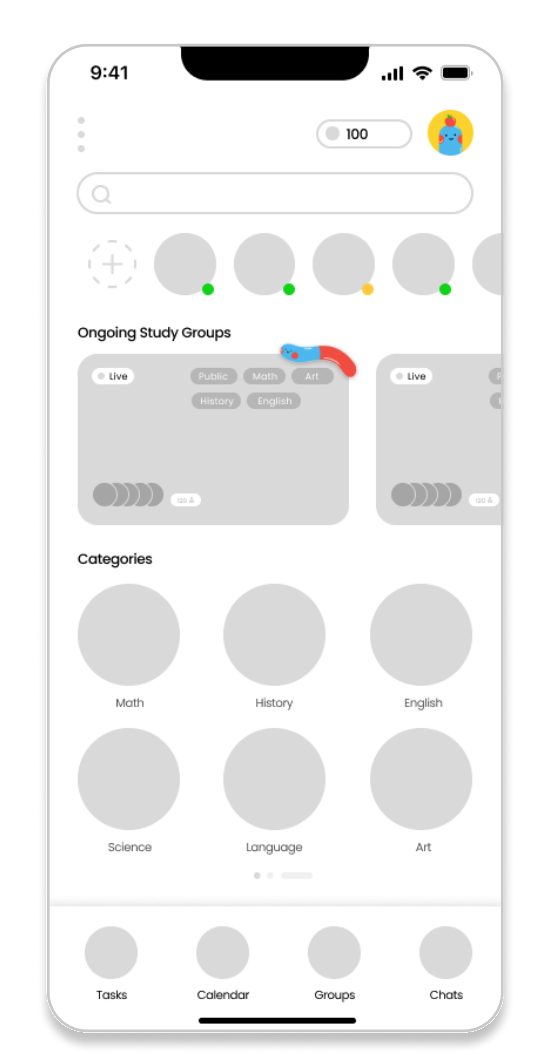

Homepage Concept 2

home screen.

The ongoing study groups and

categories are the main focus of

be prominently featured on the

Concept 2, so we designed them to

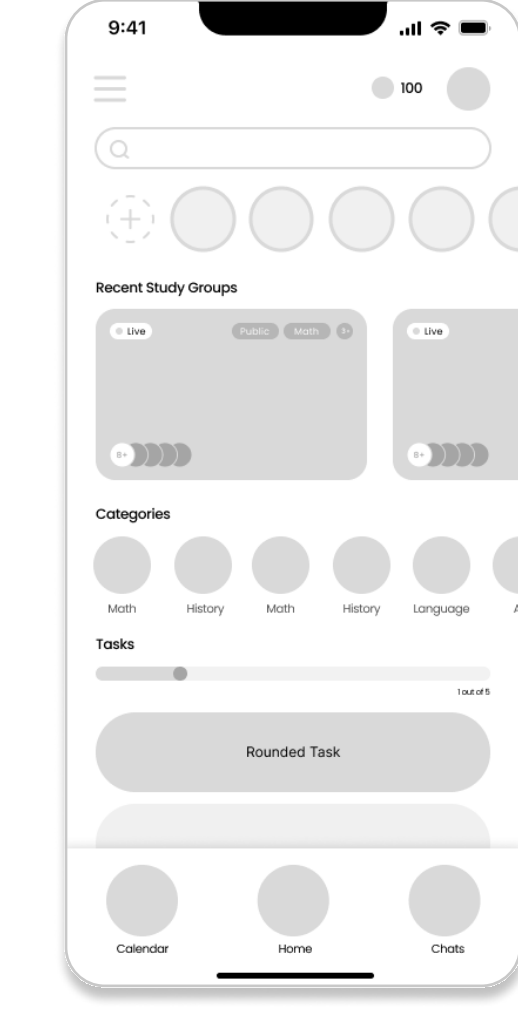

#### Homepage Concept 3

Concept 3 features smaller study categories and a task bar that helps users track their progress towards their daily goals. It also includes a section for tasks.

| 9:41                                                        |                |
|-------------------------------------------------------------|----------------|
| Logo                                                        | 90 pts         |
| Monday, April 24th<br>No tasks today<br>Sun Mon Tue Wed Thu | Fri            |
| Study Rooms                                                 |                |
|                                                             |                |
| Friends                                                     |                |
| +                                                           |                |
| Subjects                                                    | Sh             |
| Science Math English                                        |                |
| Art Design Languag                                          | •              |
| Tasks<br>Adstauk<br>No tasks today                          |                |
| Colendar Tasks                                              | Study<br>Rooms |
|                                                             |                |

#### Homepage Concept 4

Concept 4 was a mix of concept 1 and 2. but at the end it was not working out so we strayed away from it.

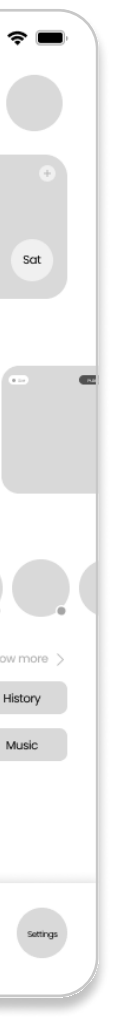

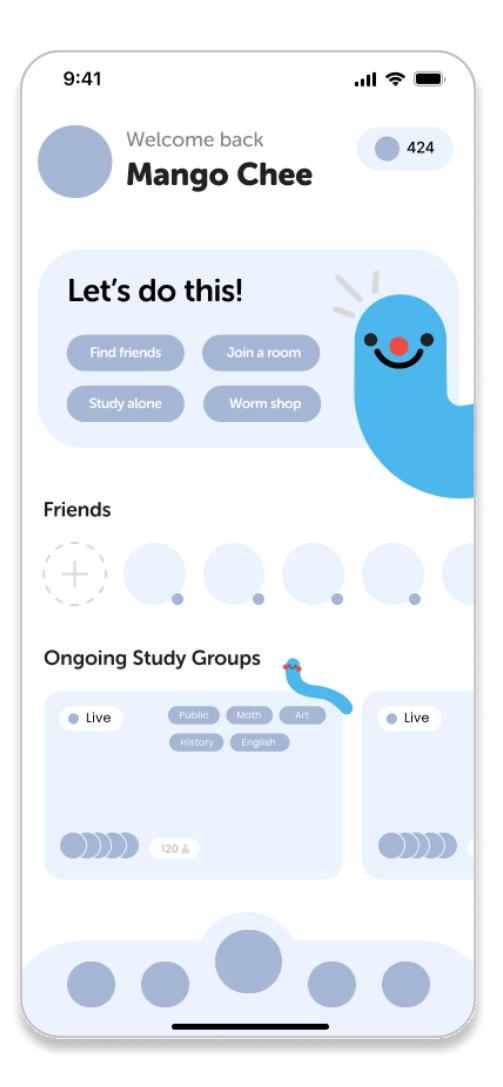

#### Homepage Concept 5

Concept 5 has an inviting home page with an illustrated mascot that greets users upon opening the app. This design was ultimately selected for our final design.

## **Profile | Finding Friends**

Upon opening the app, users will be directed to a landing page that introduces them to the application. From there, users can navigate to the homepage where they can edit their profile or search for and add friends.

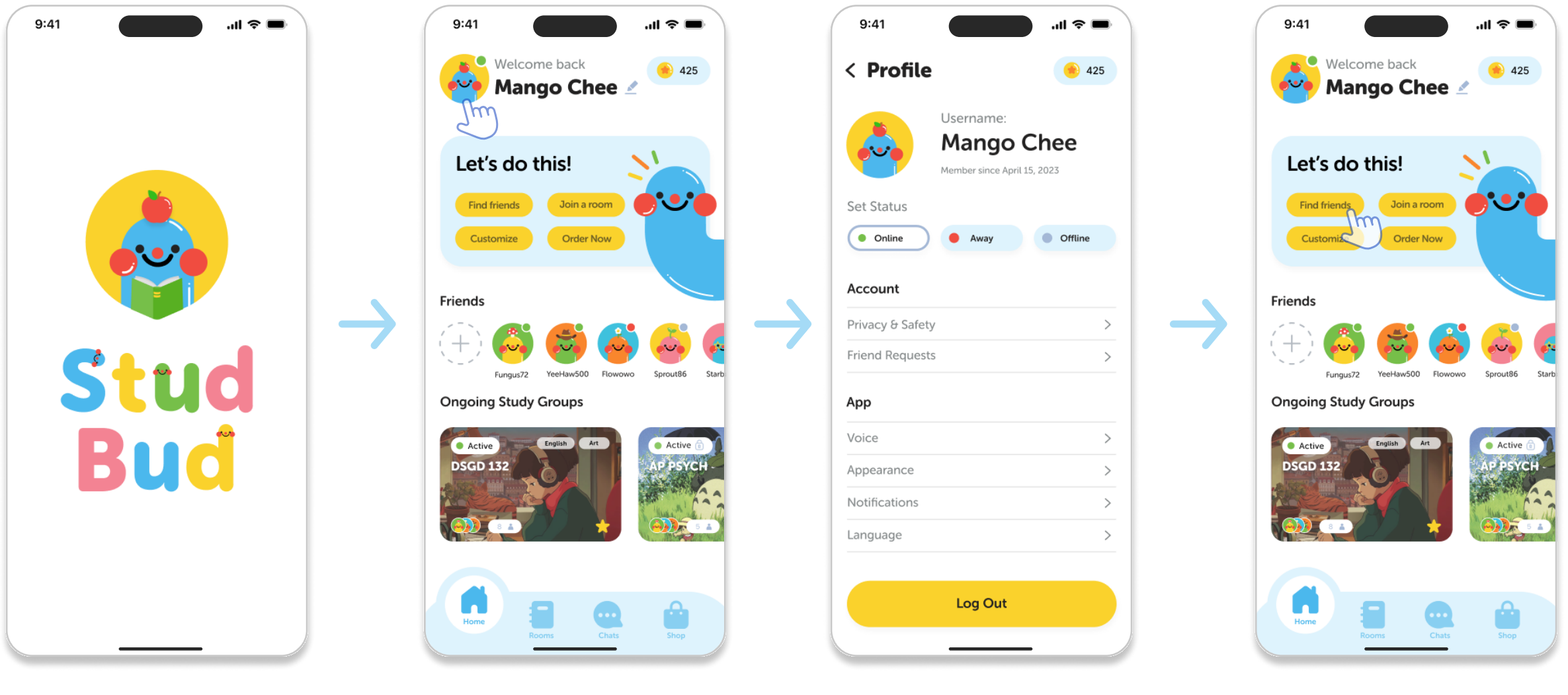

Landing Page

Home Screen User clicks on their profile.

Profile

User is presented with options like setting their status, app settings, other account options such as appearance, and a logout button.

Home Screen

User clicks on "Find friends" button.

#### < Find Friends

Looking for friends? Look no further, you are in the right place! Add a friend or make new friends and connect with one another.

#### Add Friend

9:41

You can add a friend using their StudBud ID. Each worm has their own unique ID!

#### **Send Friend Request**

#### **Other Places to Make Friends**

Explore Public Study Rooms > Mutual Friends Import Contacts > Connect with Facebook >

#### **Find Friends**

Users can add friends by using their Stud Bud ID's, and they are also presented with other options to find friends.

## **Customizing Avatar**

Users can personalize their avatar by using items they have purchased from the "Worm Shop". The interface is designed to be user-friendly, allowing users to select various options and preview them in real-time on their avatar.

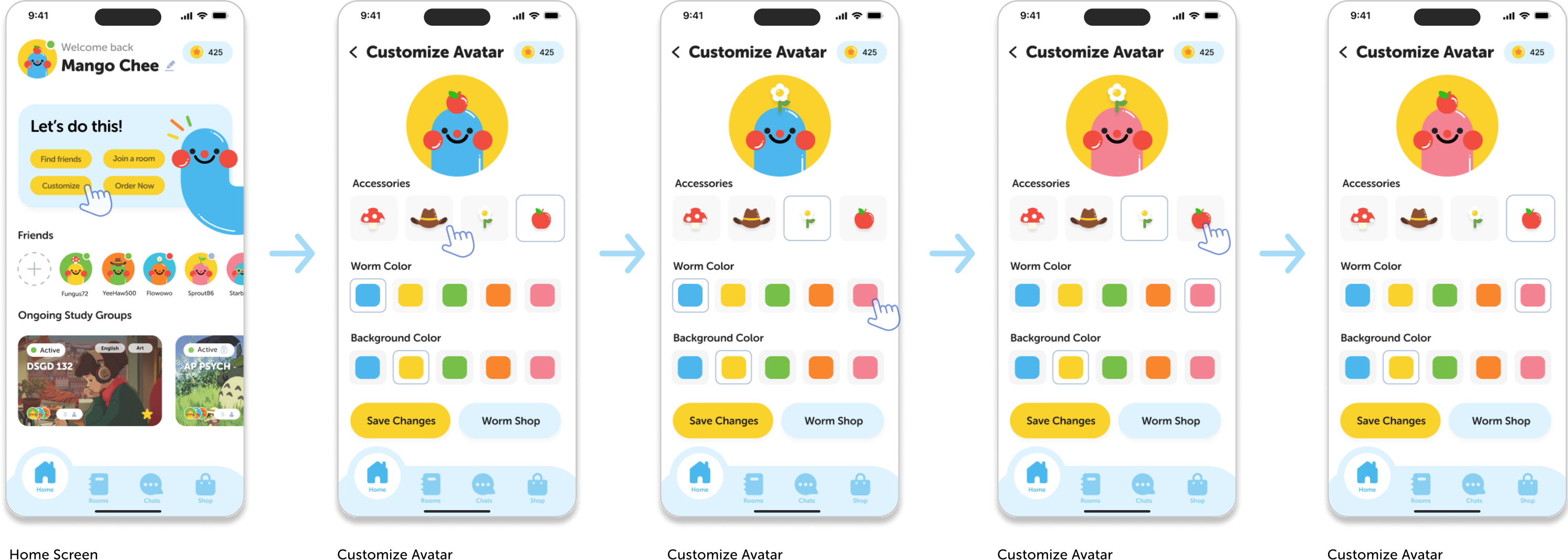

User clicks on the pink worm color.

User clicks on the "Customize" option on the homepage.

User clicks on the flower accessory.

User clicks back to the apple accessory like they previously had. **Customize** Avatar

User is not satisfied with their new personalized avatar and sticks with their original avatar.

## **Ordering a Desk Buddy**

The homepage provides users with the option to order their very own "Desk Buddy" - a personalized avatar worm that can be brought to life in physical form. Additionally, users may also order other customized worms.

The Desk Buddy selections that are

available are comprised of items

in the store.

that the user has already unlocked

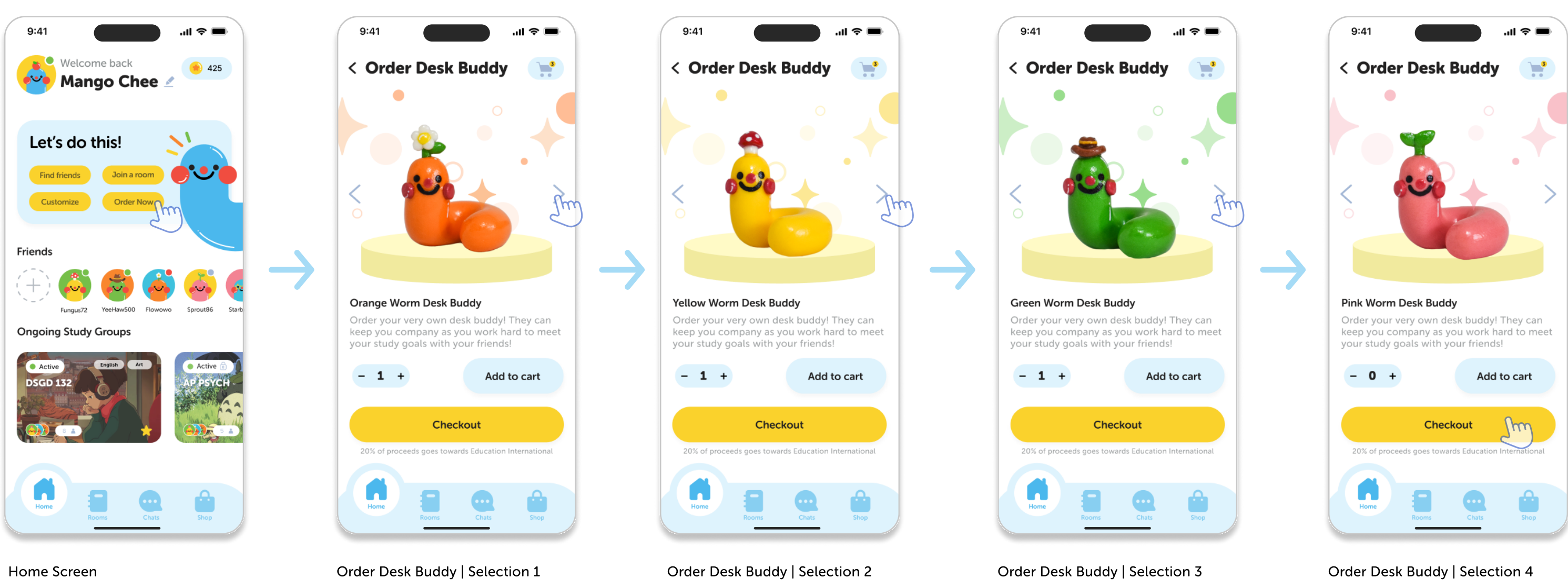

User clicks the order now button.

Users can specify the quantity of each Desk Buddy they want, add them to the cart, and then proceed to checkout.

## **Ordering a Desk Buddy**

After selecting all the worms for order , there will be a pop up page that is the checkout screen showcasing all the worms and the total cost. Once confirming the order, your desk buddy(s) will be on its way!

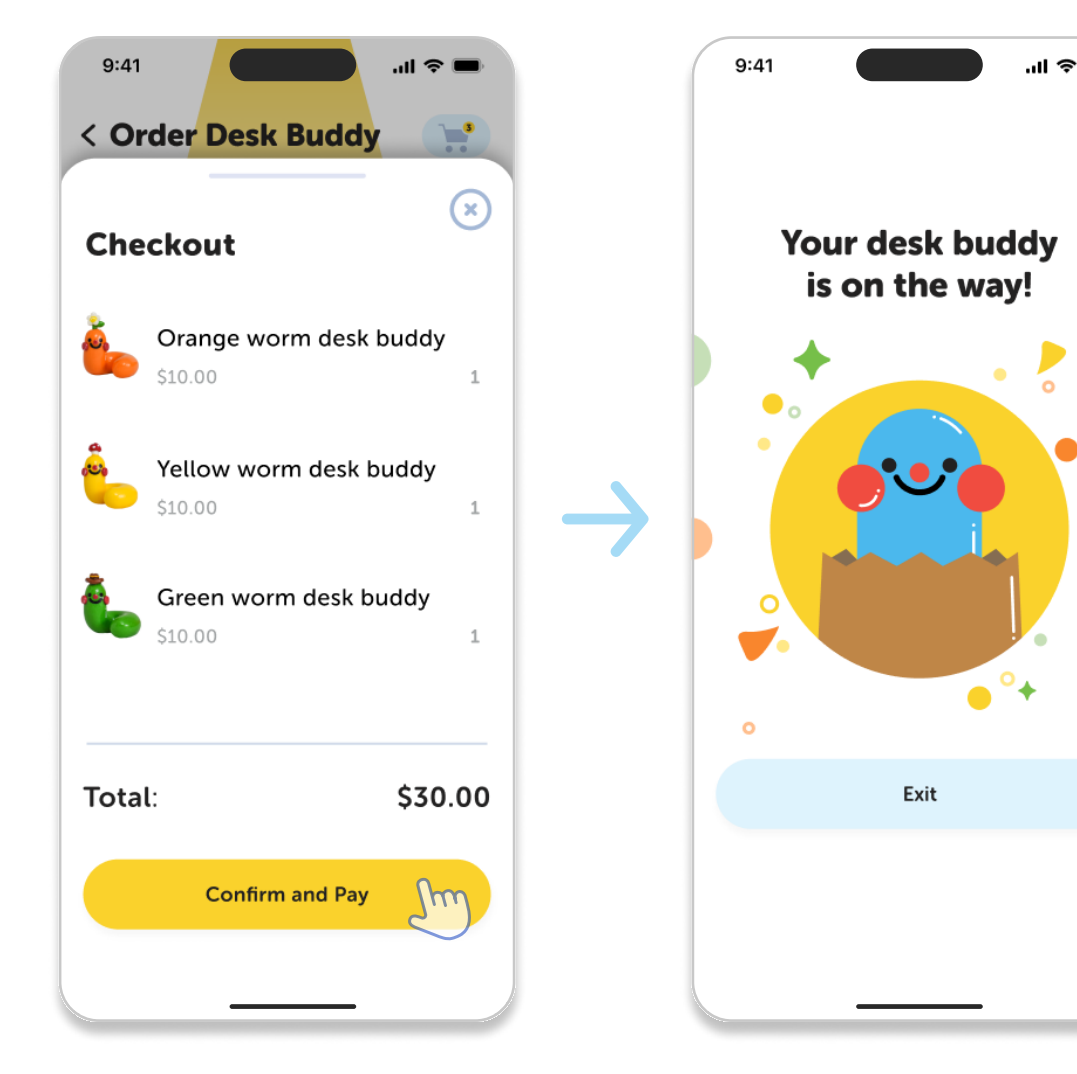

#### Order Desk Buddy | Checkout

User clicks on the "Confirm and Pay" to finalize their purchase.

Desk Buddy Confirmation Screen

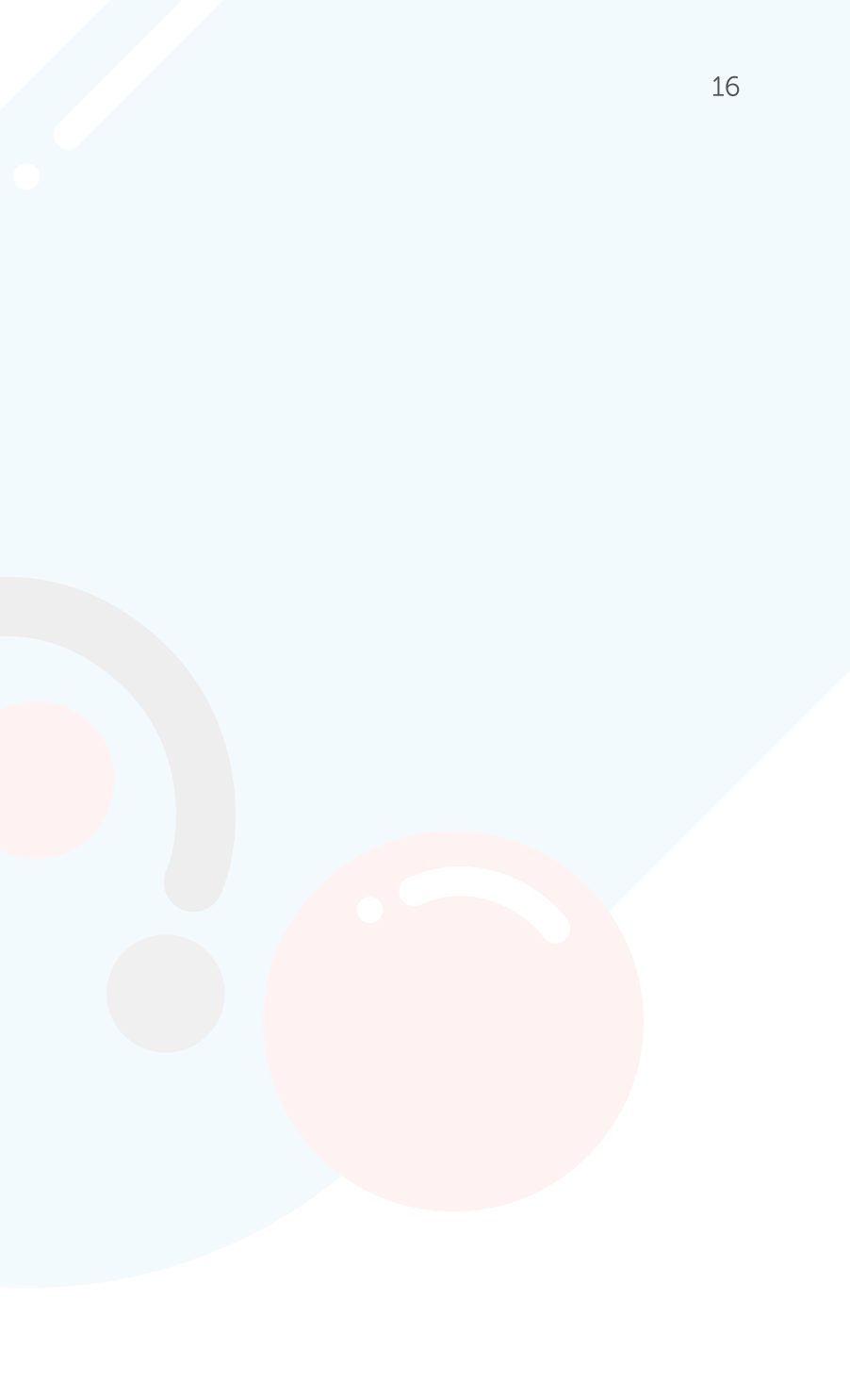

## Rooms

Join a room or create your own study room!

## Low Fidelity | Creating a Room

Since joining/creating a room is one of the most important features of the app, we wanted the process to be simple and straightforward.

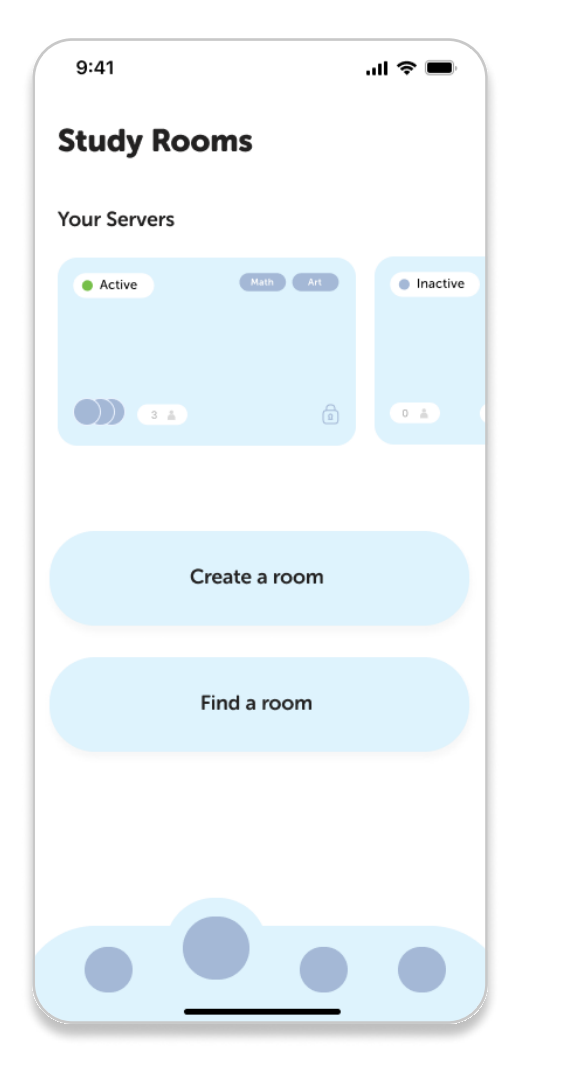

#### Rooms | Home Screen

Users wanted a way to quickly find their most frequently used servers, so we added a favorites section at the top of the screen to highlight it.

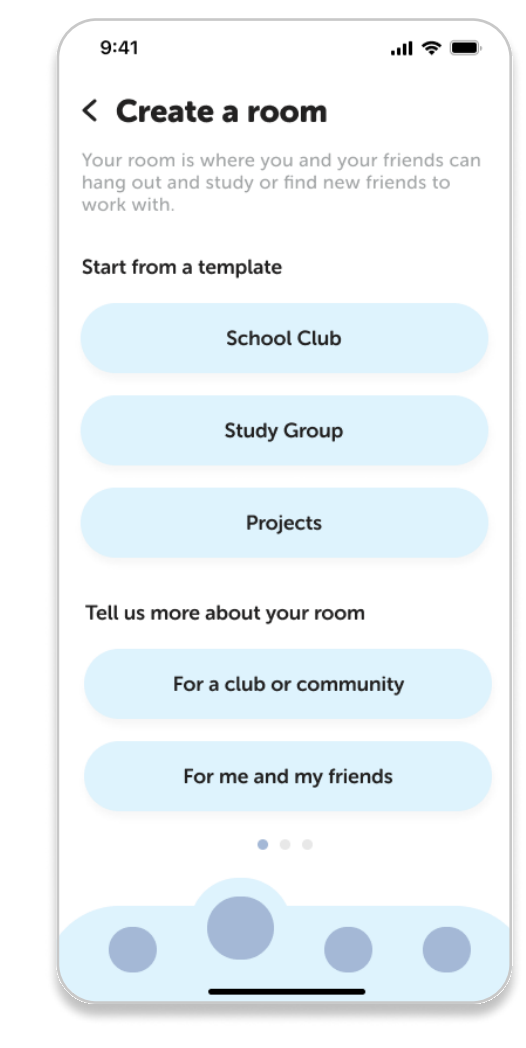

#### Create a room | Step 1

We decided to take away one of the buttons ("Projects") because it was confusing to our users and added a next step button instead.

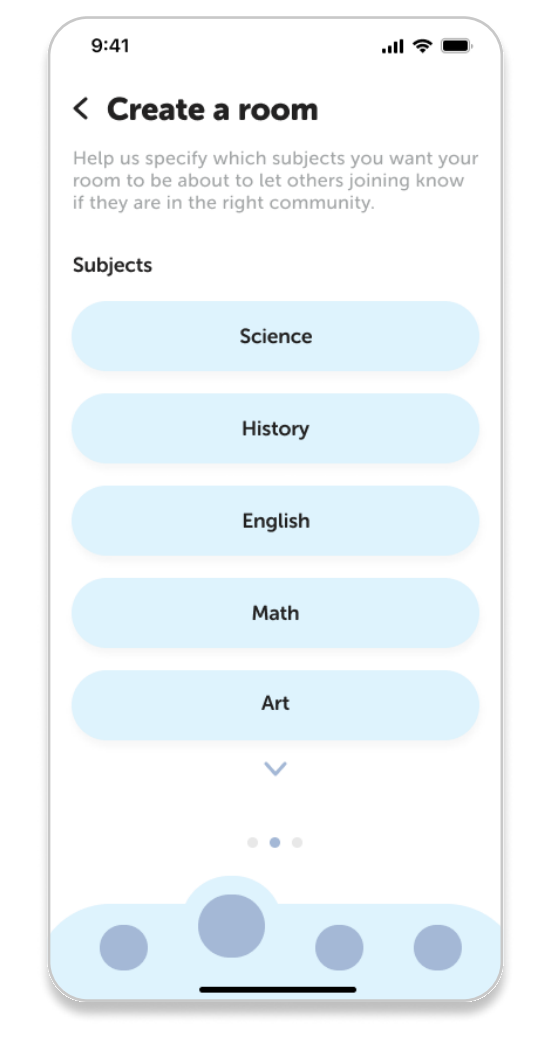

#### Create a room | Step 2

We also decided to remove the navigation bar from these screens as we felt it was unnecessary.

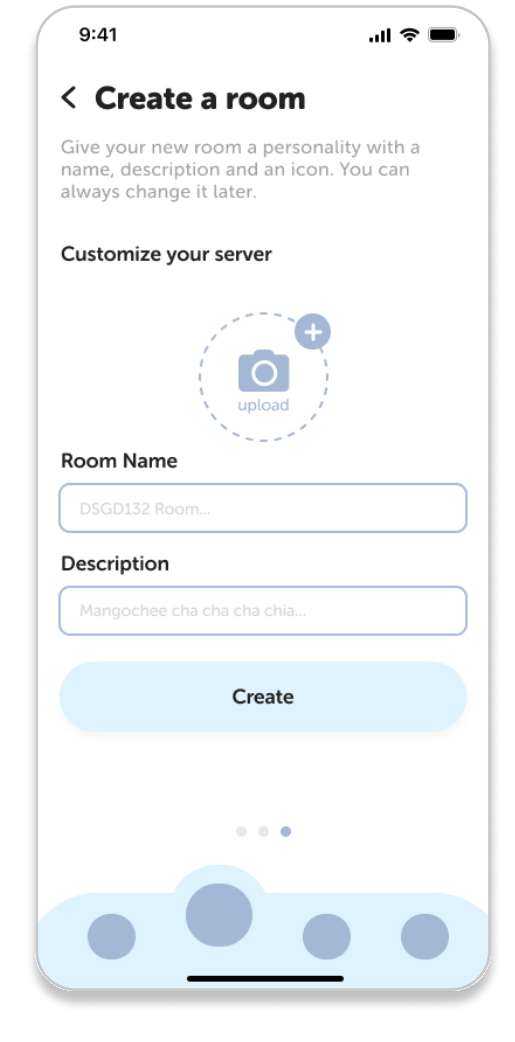

#### Create a room | Step 3

We increased the description size in order to allow users to read the entire description instead of just being limited to one line.

### **Creating a Room**

Users have the option to either join an existing room or create their own. Creating a room allows users to make rooms specific to their study needs through a series of options that will help describe what the room is about.

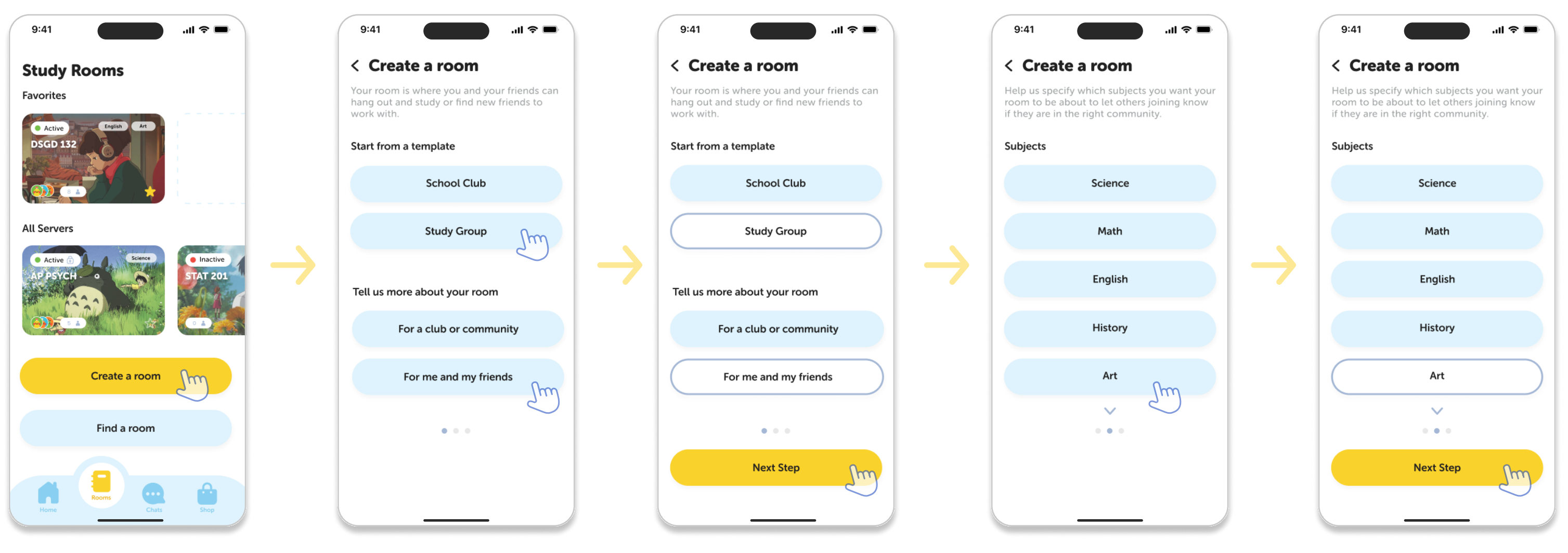

Rooms | Home Screen

#### Create a room | Step 1

When first creating a room, users will be given options to specify what type of study room they want to create.

#### Template and more details

The options "Study Group" and "For me and my friends" were chosen for this demonstration.

#### Create a room | Step 2

The subjects for each room helps users narrow down what topics they will be focusing on in their respective rooms.

#### Subjects

The subject "Art" was chosen for this demonstration but multiple subjects can be chosen as well.

## **Creating a Room**

After the series of options, users will be taken to a screen that allows them to customize their room with a profile picture, name, and description. Through completion, they will be taken to their newly created room.

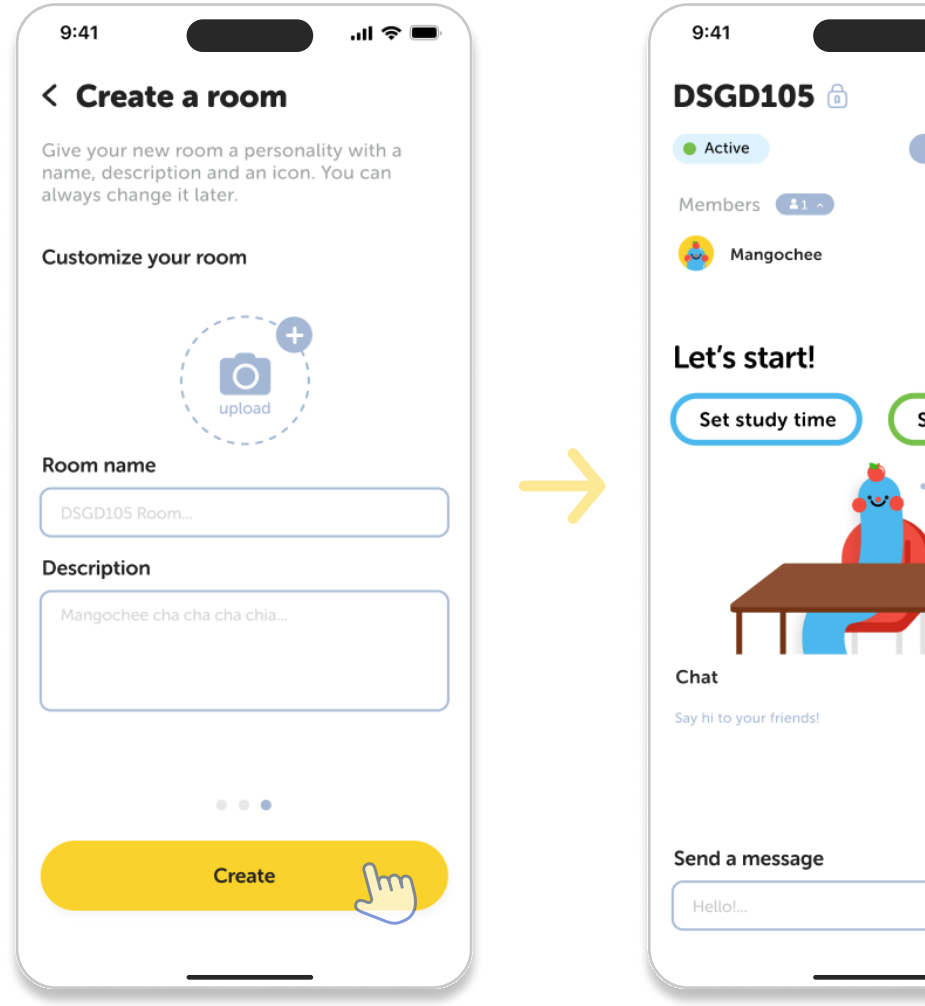

#### Create a room | Step 3

The last step is to customize the room with a room profile picture, name, and a short descrption.

## ··· [→ Set break time Q 💿

#### New room

After finishing the setup process, users will be directed to a new room with the selected tags, and a locked screen only accessible to the user and their friends.

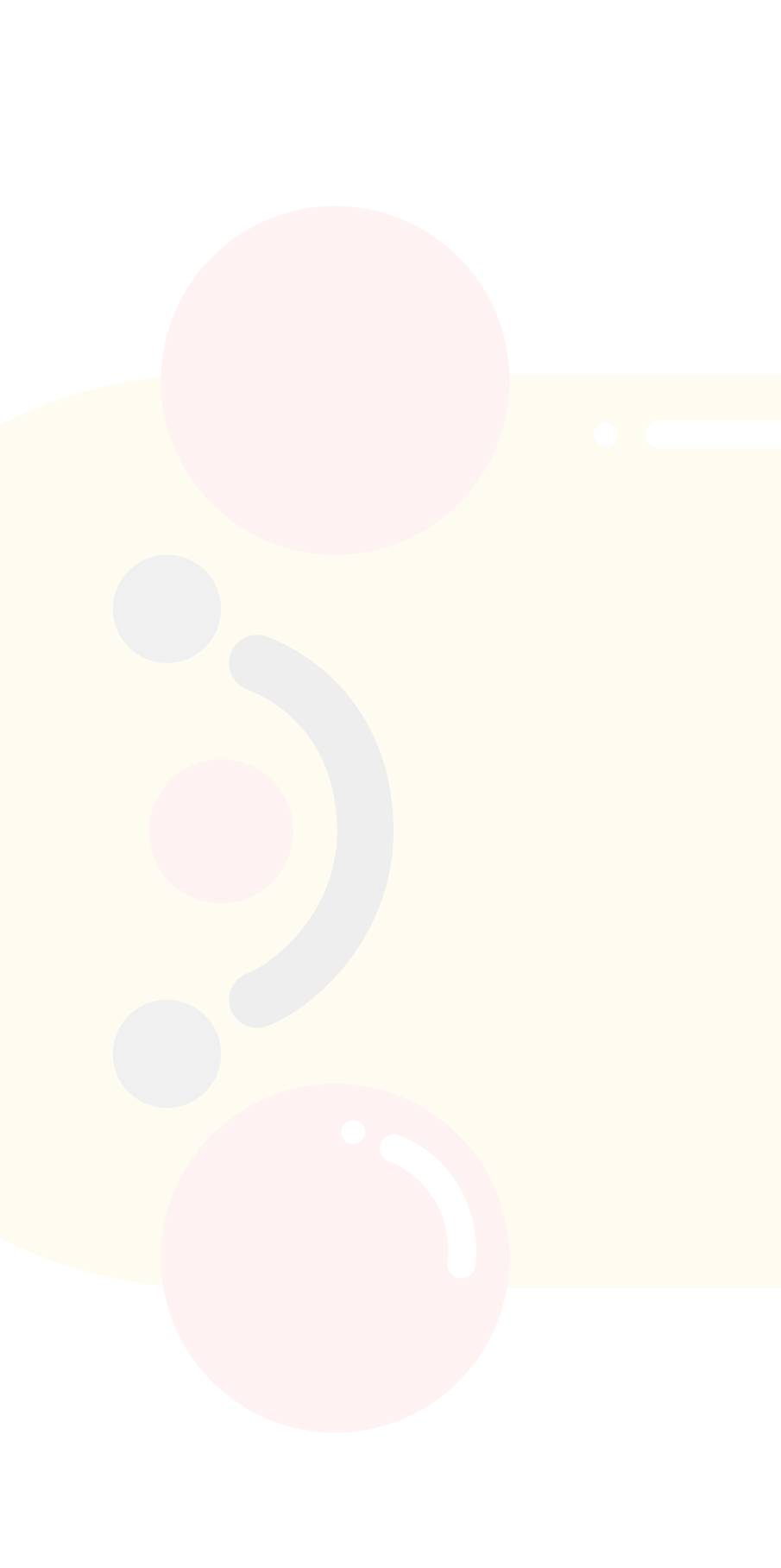

## Joining a Room

After clicking the "Rooms" tab in the navigation bar users will be able to view all the previous servers they have joined, the servers they have favorited (which will be highlighted on the top of the page), or explore and find new servers that match their needs.

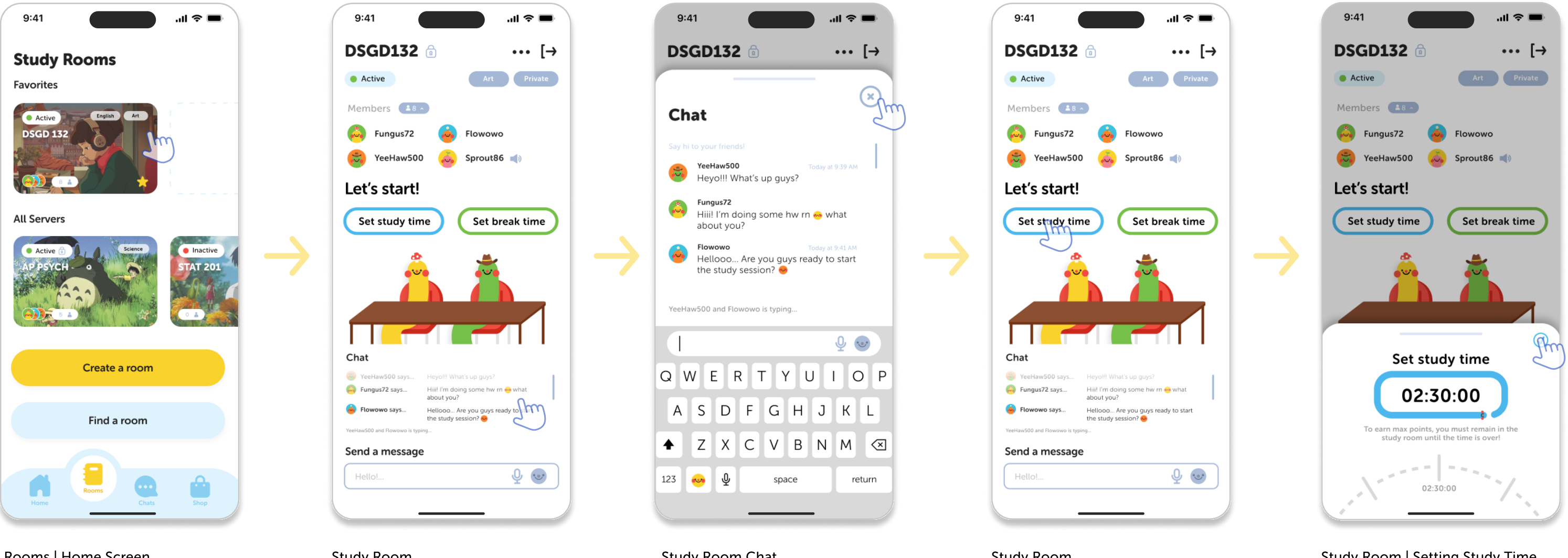

#### Rooms | Home Screen

User is able to view whether a server is public or private, the number of members currently active, and which subjects they are focusing on with the server tags.

#### Study Room

User joins a study room where they can now view the members names and chat with them either via voice or text.

#### **Study Room Chat**

If the text chat is clicked on, it will expand to increase legibility.

### Study Room

Users are able to click on the two buttons in the center in order to set a study time and break time.

#### Study Room | Setting Study Time

The host sets the study time for 2 hours and 30 minutes.

## Joining a Room

After a user has joined a room, the host has the ability to set the duration of study and break periods.

9:41

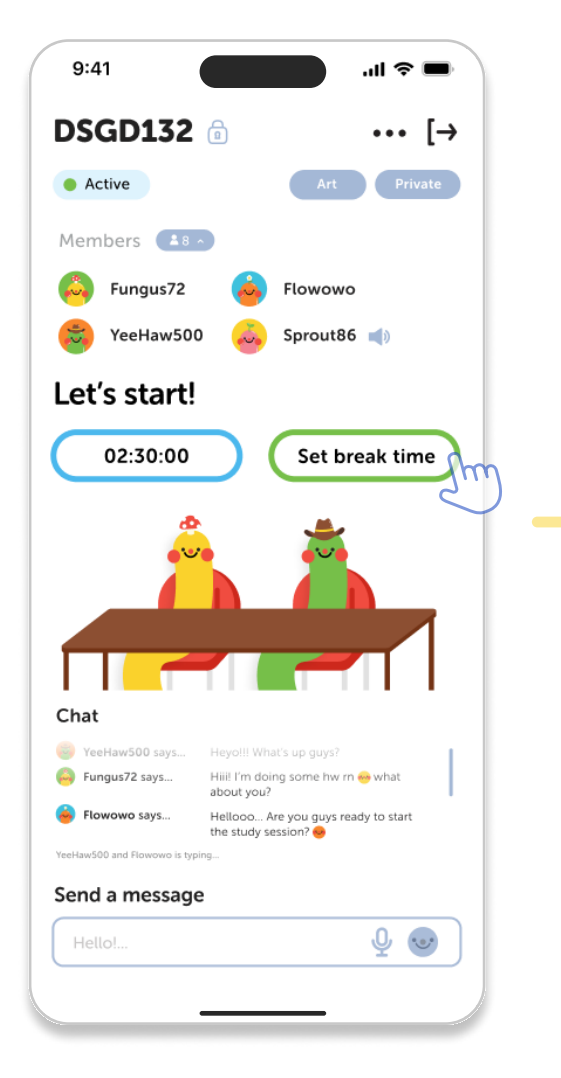

#### DSGD132 ••• [→ Active Art Private Members 💶 Given Fungus72 Flowowo YeeHaw500 Sprout86 🛋 Let's start! 02:30:00 Set break time $\langle \boldsymbol{A} \rangle$ Set break time 20:00 Break timer will ring at 00:45:00 20:00

.ul 🗢 🔳

#### Study Room

The user clicks on the set a break time button.

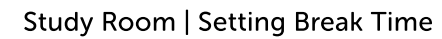

The host sets the break timer for only 30 minutes.

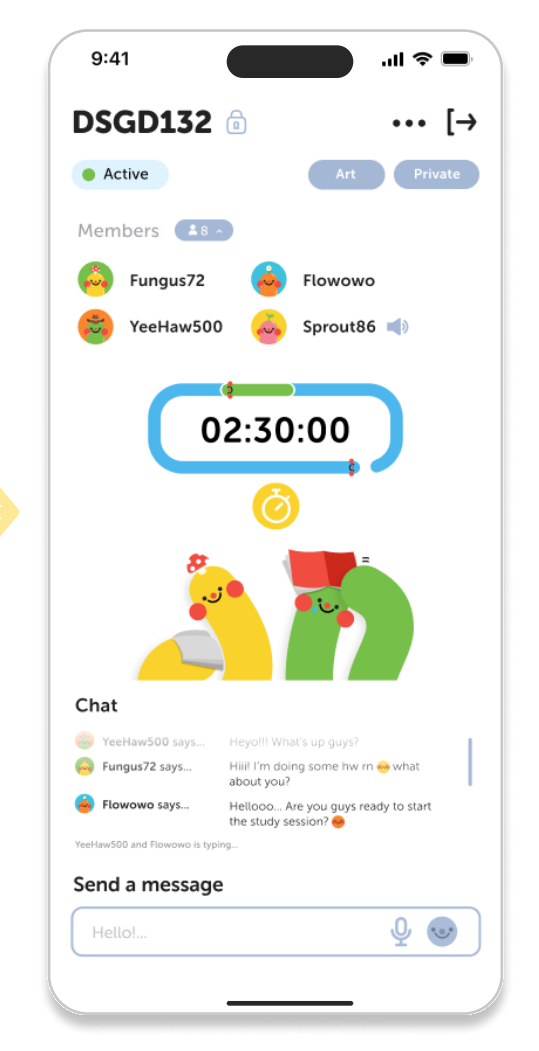

Actively Studying Screen

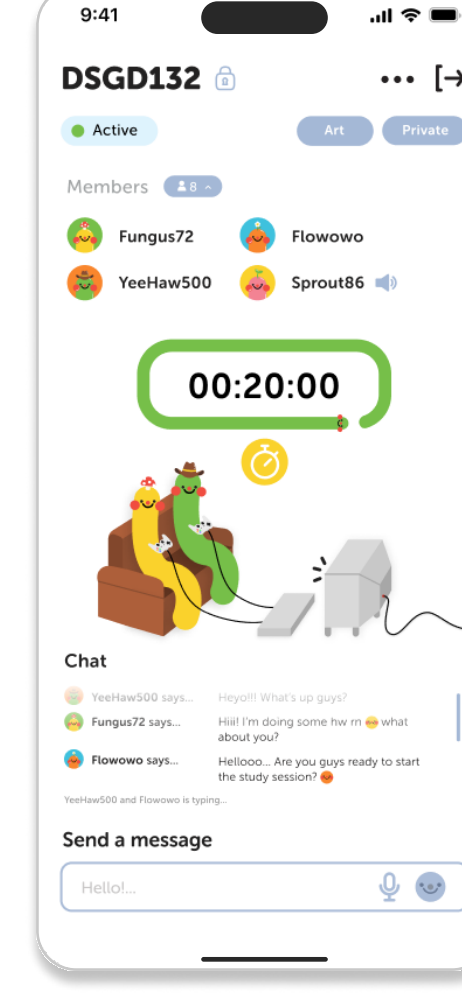

 $\rightarrow$ 

#### Taking a Break Screen

Illustration in the center will change depending on if it's time to study or take a break.

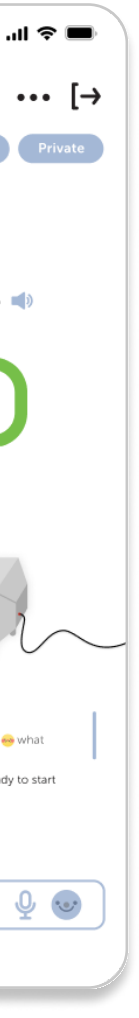

## Joining a Room

Once a session is complete users will be prompted to collect the points they earned, which they will be able to use to buy colors and accessories for their avatar. If someone was to leave a study session early they will be penalized and lose points they have earned in the past.

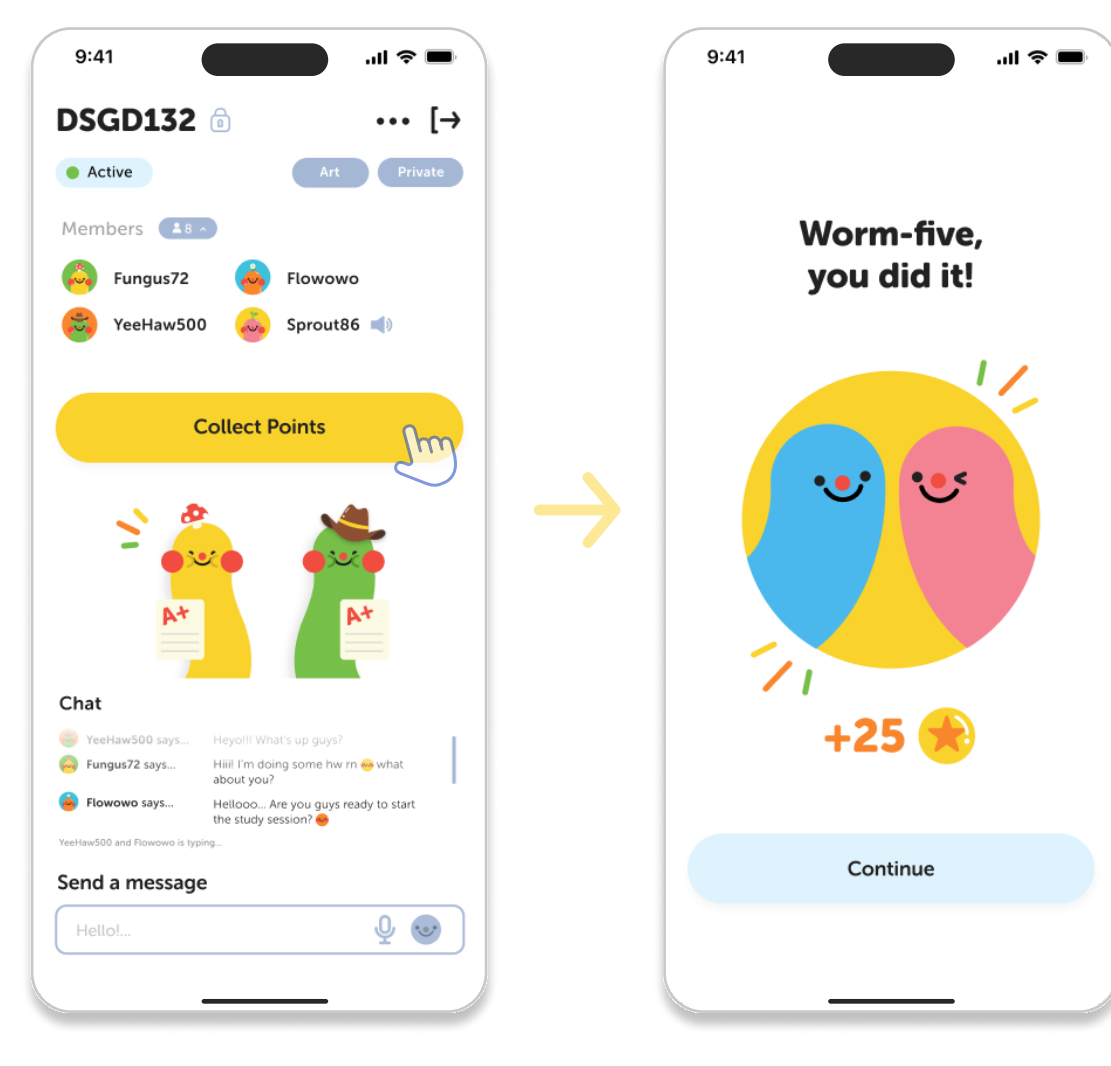

#### Study Room | Collect Points

After the session is complete the user clicks on the collect points button that will appear.

**Points Award Screen** 

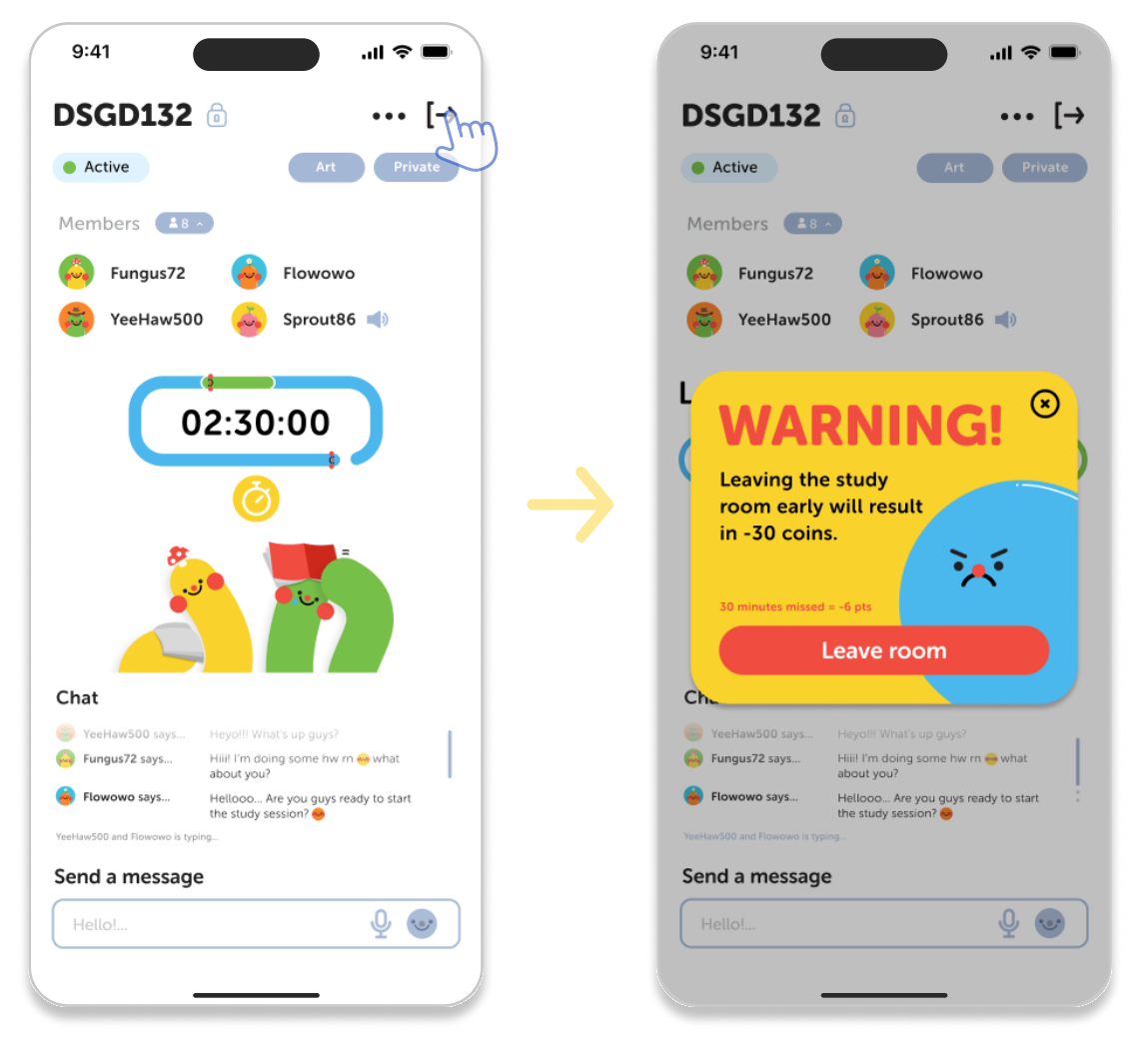

**Actively Studying Screen** 

#### Leaving Room Pop-up

Warning screen prompts user that they will lose points if they leave the session early.

# Chats

A place to socialize with friends!

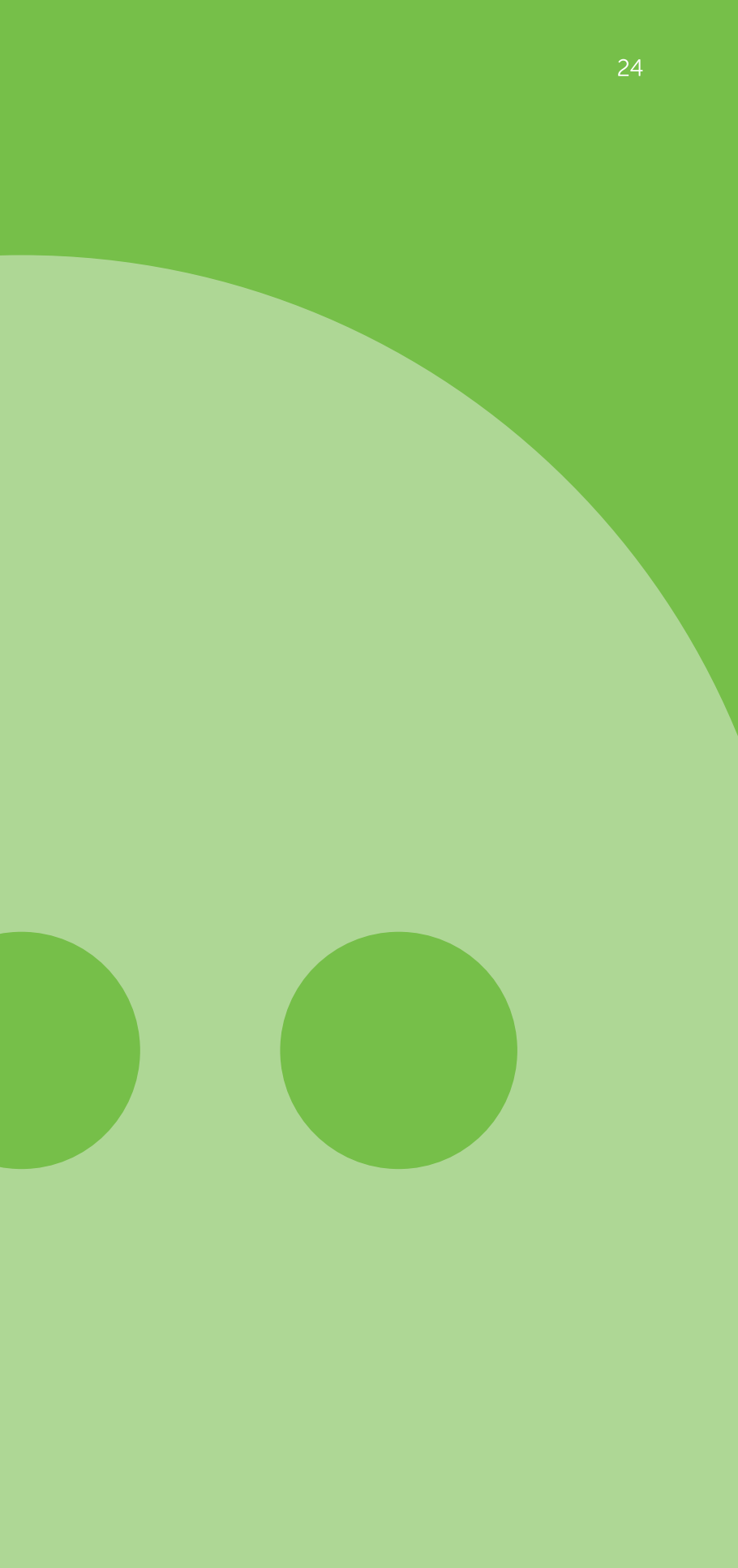

## **Low Fidelity | Chats**

We ensured that our chat feature is both user-friendly and functional, particularly when it comes to scheduling a session. To create a familiar and comfortable user experience, we designed the chat interface to be similar to other popular social apps such as Facebook.

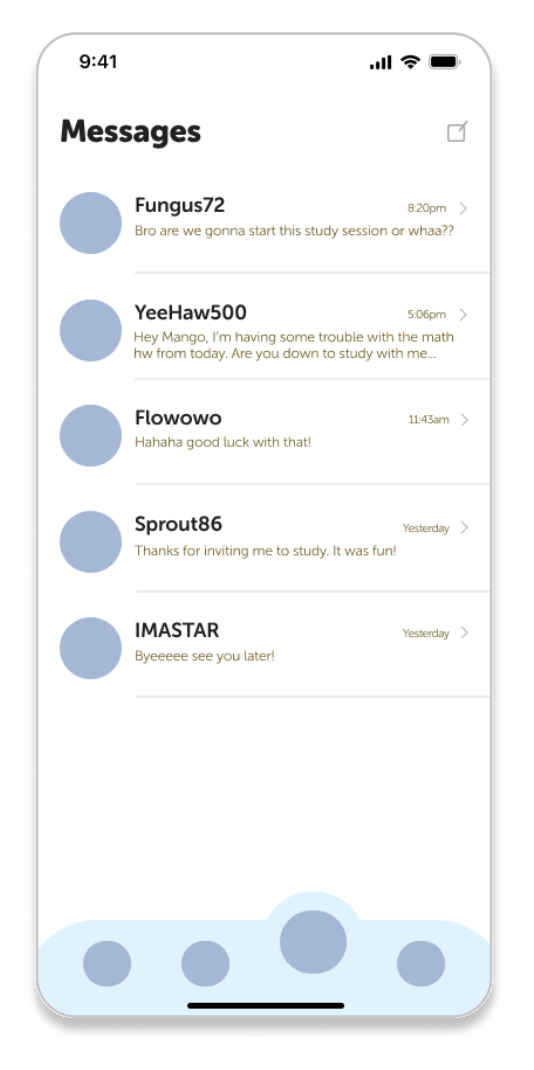

#### Chat | Home Screen

For this page users showed a concern of not being able to easily schedule a study session with their friends, so we added a "Schedule Session" button at the bottom.

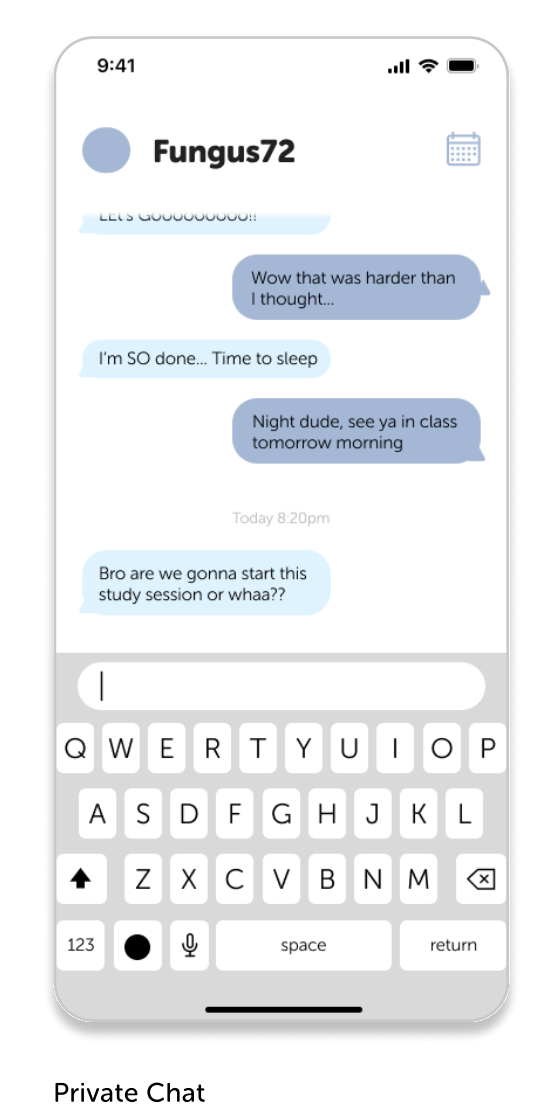

Users requested a chat bot similar

to popular social apps and a more

convenient way to schedule chat

sessions within this screen.

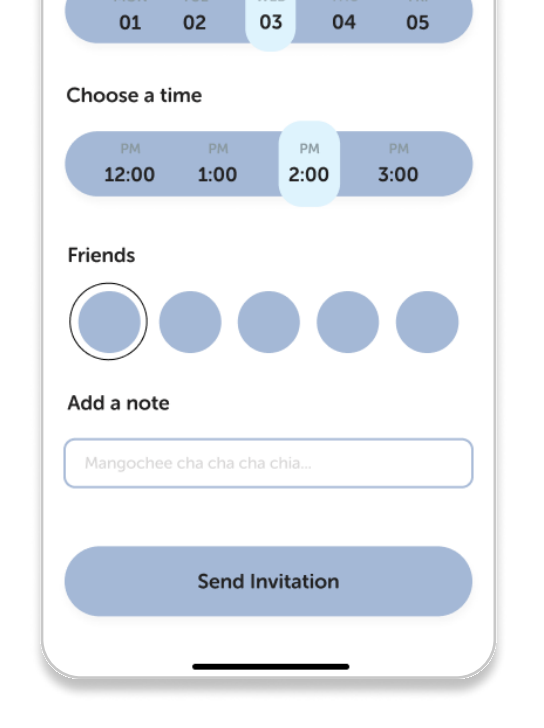

.ul 🕿 🔳

#### Schedule a Session

9:41

Pick a date

< Schedule a session

with? Try scheduling a study session!

Have a hard time finding someone to study

WED

For this page we decided to use two separate colors in order to differentiate the picking a date and choosing time option.

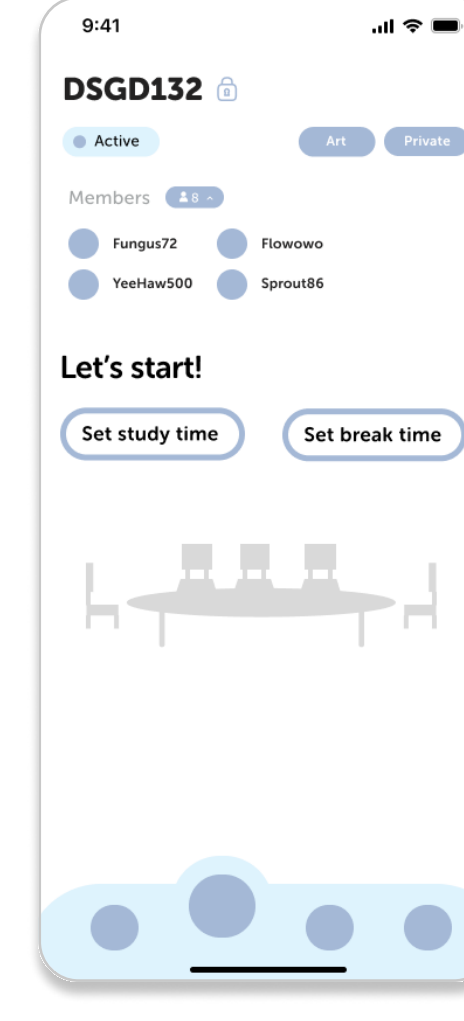

#### Study Room

We added an in-server text chat to this page for users who may not feel comfortable speaking over the voice chat.

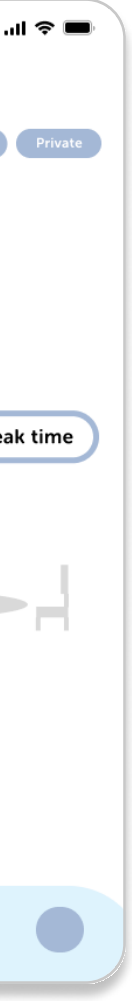

## **Chats | Scheduling a Session**

Users are able to have private chats with their friends and schedule study sessions with them by using the buttons provided or by being prompted by our "AI Worm Bot" if it detects you talking about starting a study session.

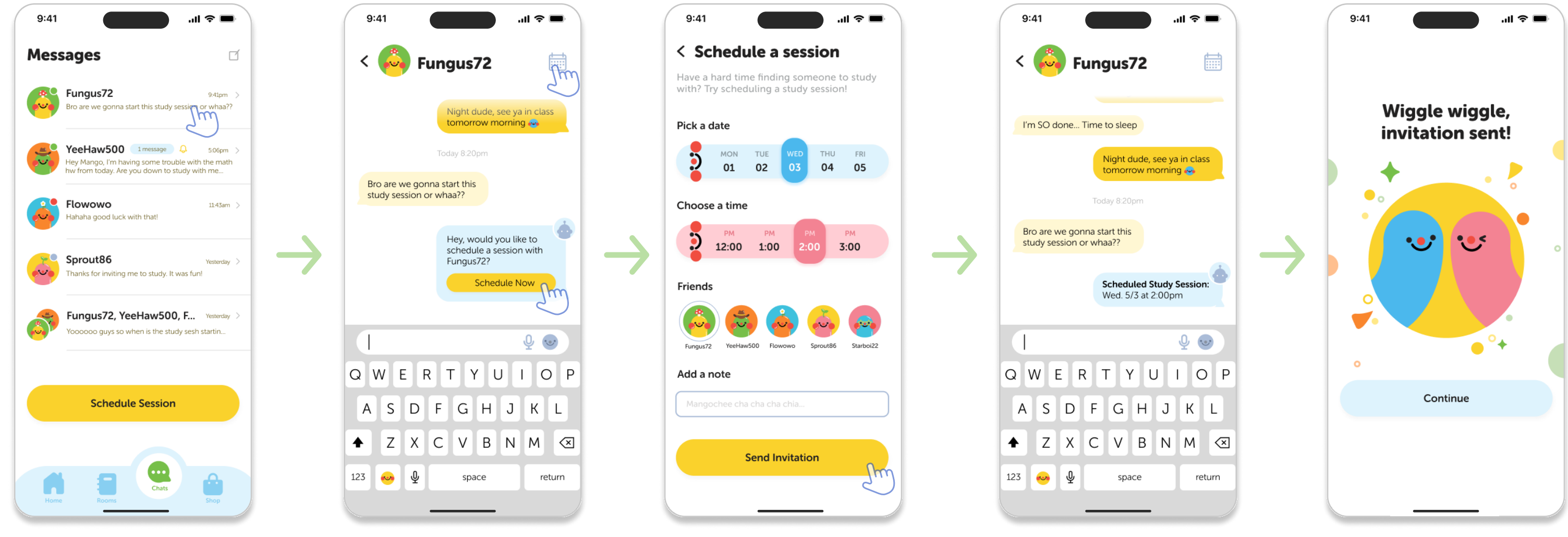

Chat | Home Screen

#### Private Chat

User can schedule a study session using the "schedule now" button on the Ai Worm Bot chat or clicking the calendar icon within the chat.

#### Schedule a Session

The user will be redirected to a page where they can select the date, time, friends to invite to the study session, and add a note.

**Confirmation Session** The Ai Worm Bot sends out a

Invitation Sent

confirmation for the study session.

# Shop

Try-on and purchase new accessories!

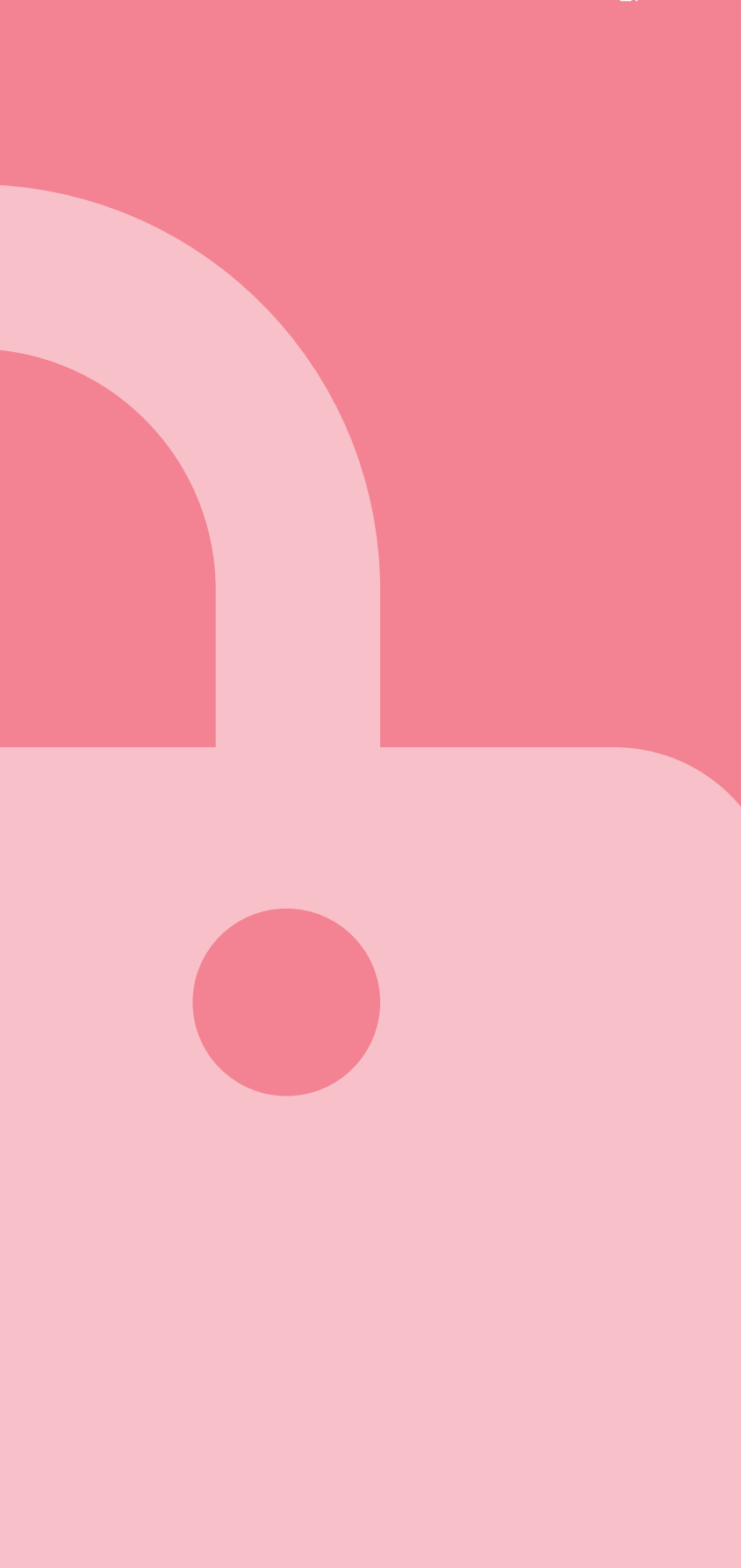

## Low Fidelity | Worm Shop

In the last tab of our navigation bar, users can purchase accessories for their avatar. The points earned after completing study sessions can be spent here. Upon user testing, users felt the need to preview the items before finalizing their purchase. This feature was implemented in our high fidelity screens.

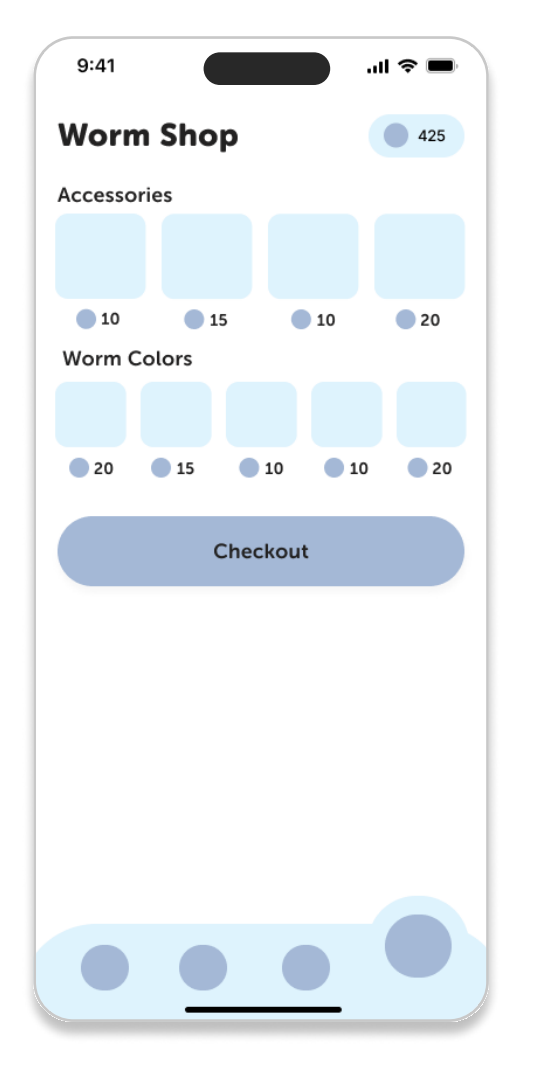

#### Worm Shop | Home Screen

We added an illustration to welcome users to the shop and changed the background color of the items from blue to light gray for better visibility.

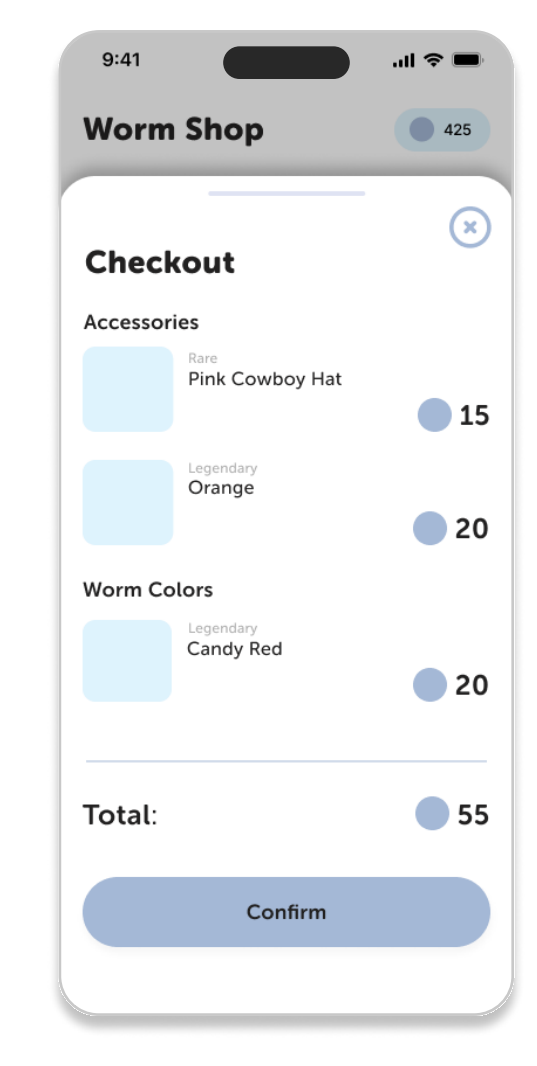

#### Worm Shop | Checkout

We implemented a preview feature for users to see items before they purchase and a pop-up tab for users to view their purchased items.

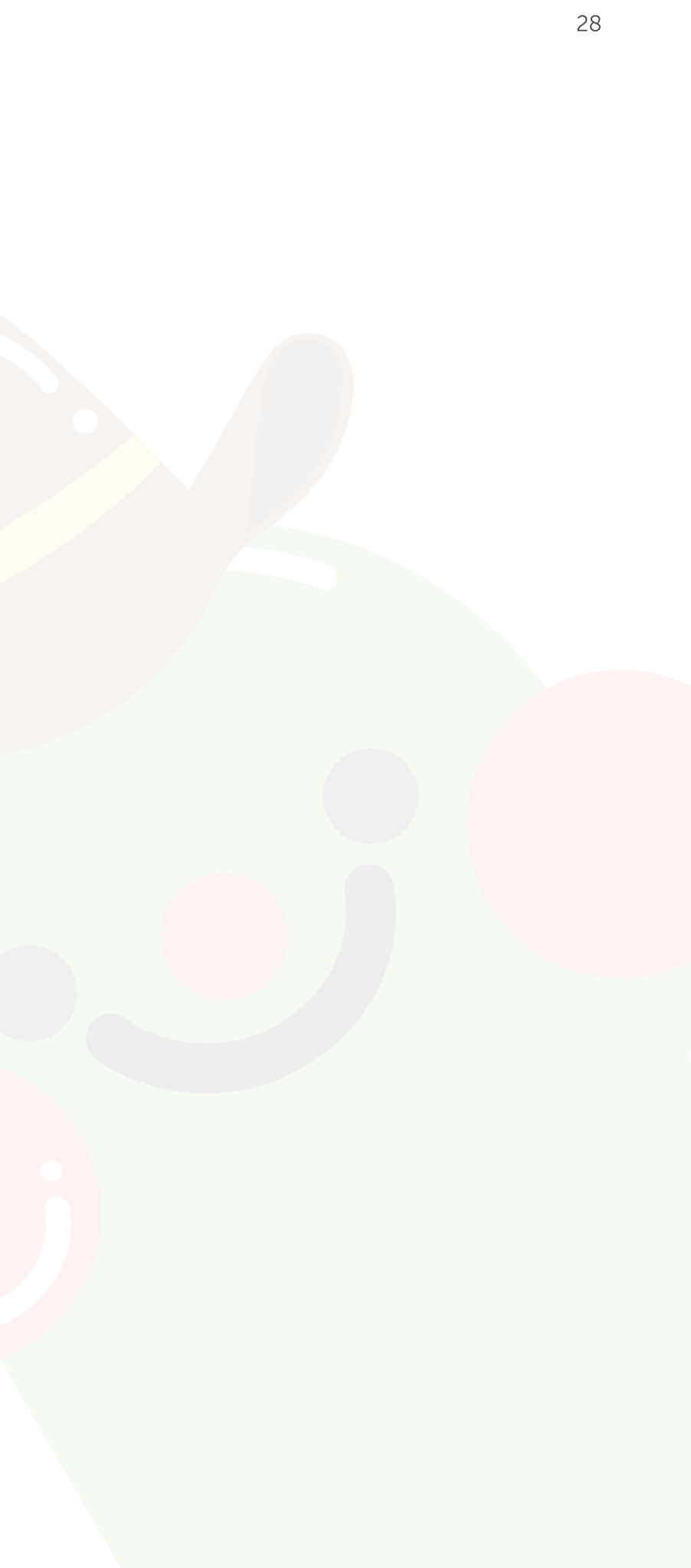

Through the preview pop-up

screen, the user clicks on the

orange accessory.

## **Previewing Accessories**

By accessing the "Worm Shop", users can purchase worm accessories and colors using the points they have accumulated from using and remaining in study rooms. Furthermore, users can preview these items before checking out and buying the items.

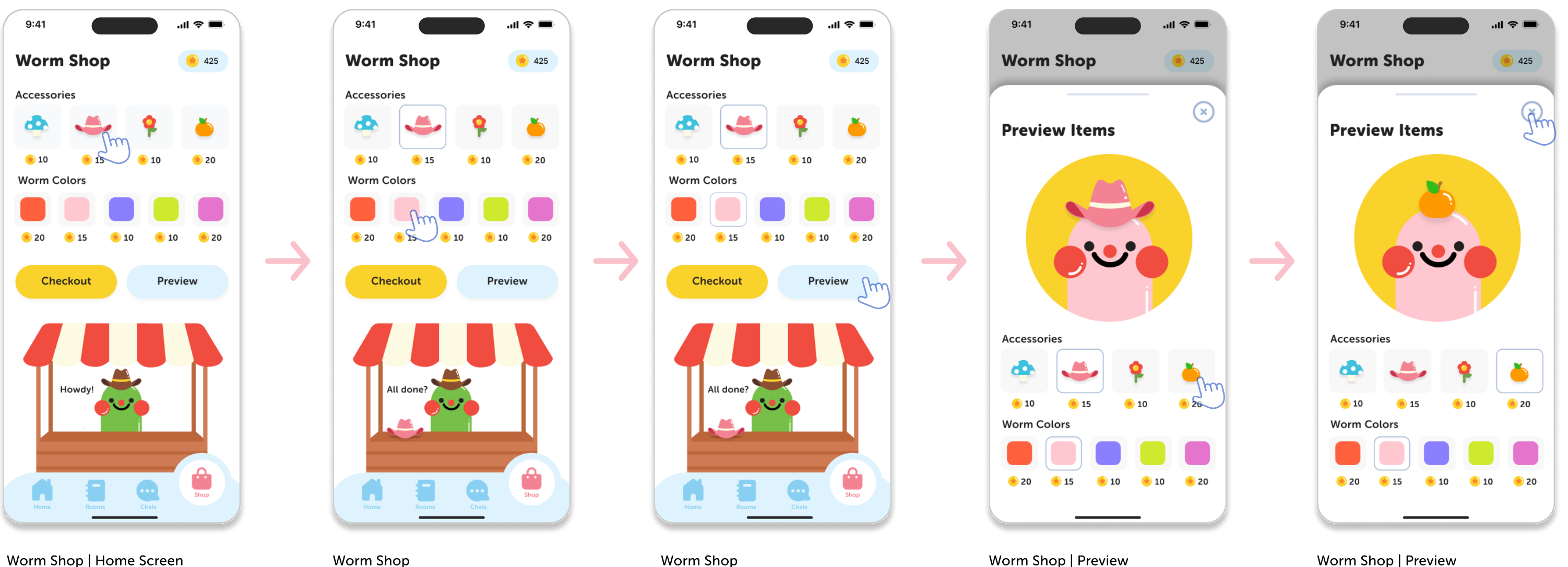

User clicks on the pink cow boy hat.

Worm Shop

User clicks on the pink worm color.

User clicks on "Preview" before finalizing their purchase.

#### Worm Shop | Preview

The users likes how the orange looks and decides to buy it. They exit the preview screen and are guided back to the worm shop.

## **Purchasing Accessories**

Users have the option to select more than one item in each category when buying items from the shop.

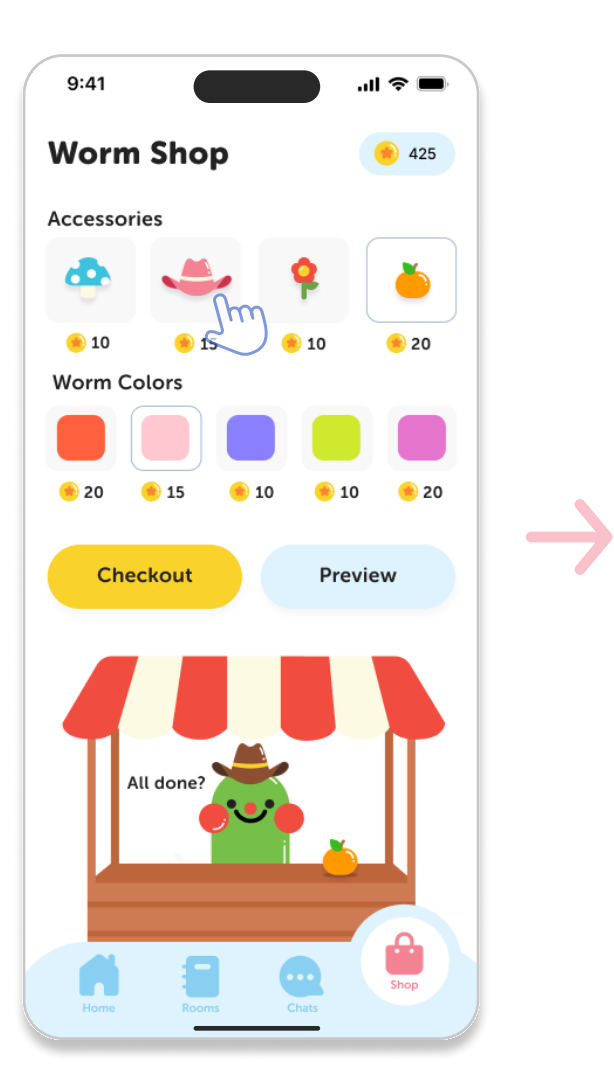

#### Worm Shop

User selects the pink hat, orange, and Pinky Pink worm color.

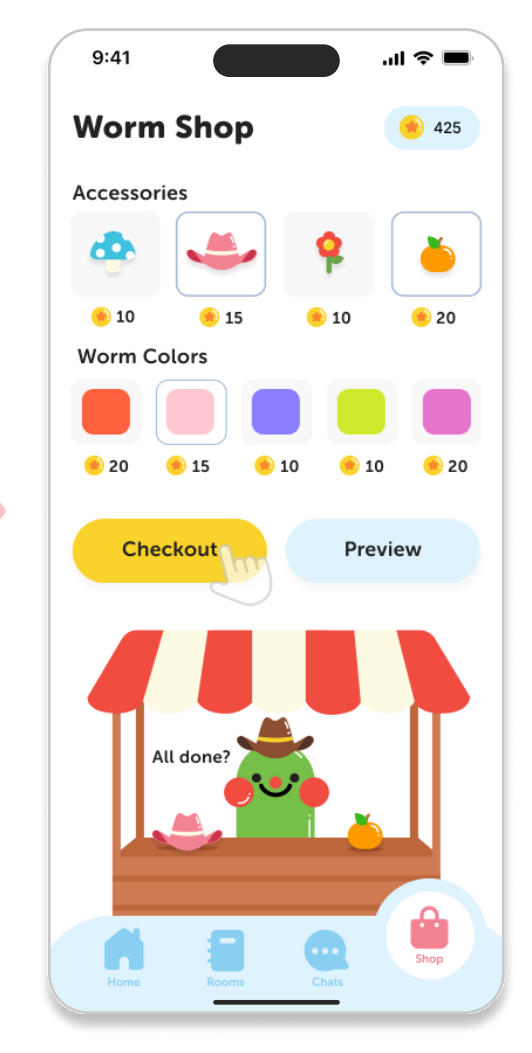

#### Worm Shop

User clicks on "Checkout" to purchase their new items.

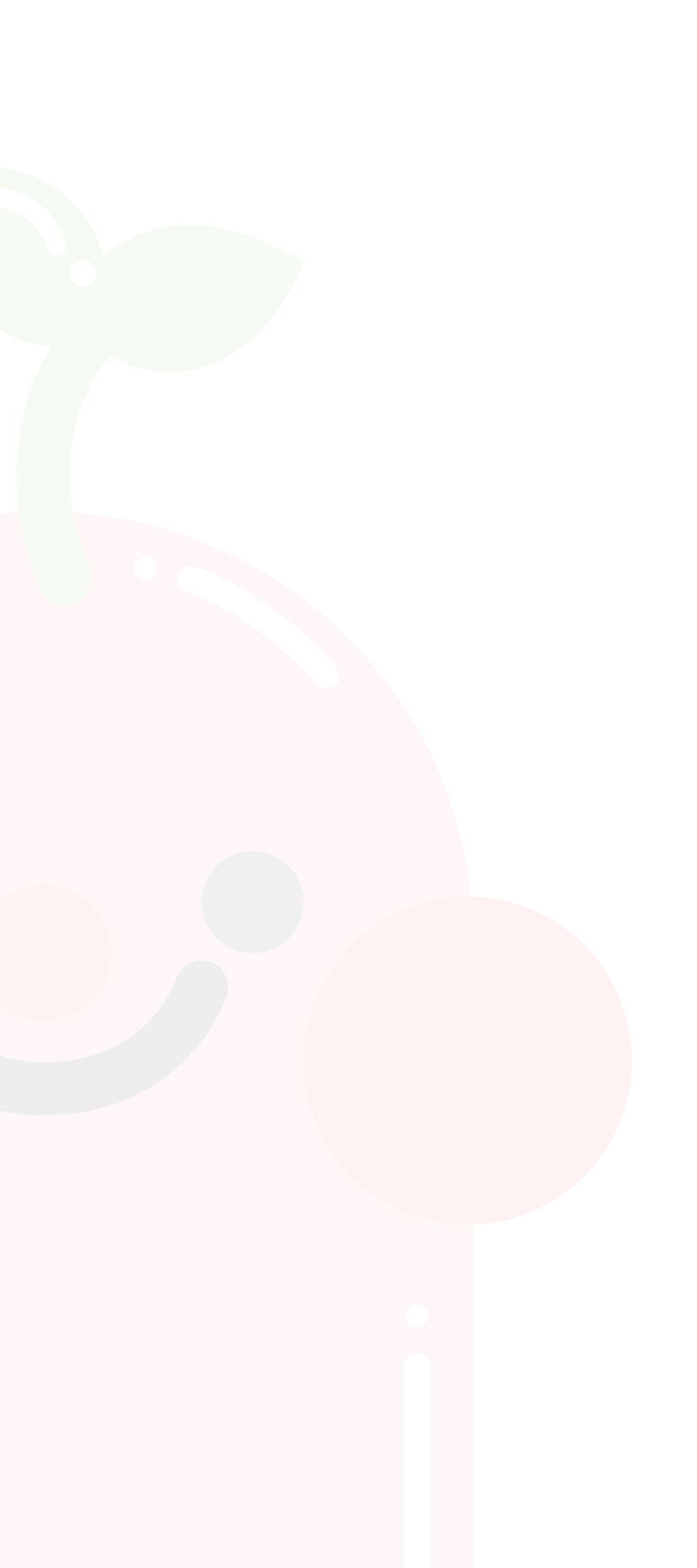

## **Purchasing Accessories**

After selecting items to purchase, a checkout screen will display the selected items, prices, and total cost. Users can confirm their purchase, view all the items bought and points used, and return to the worm shop with updated selections that replace the previous items.

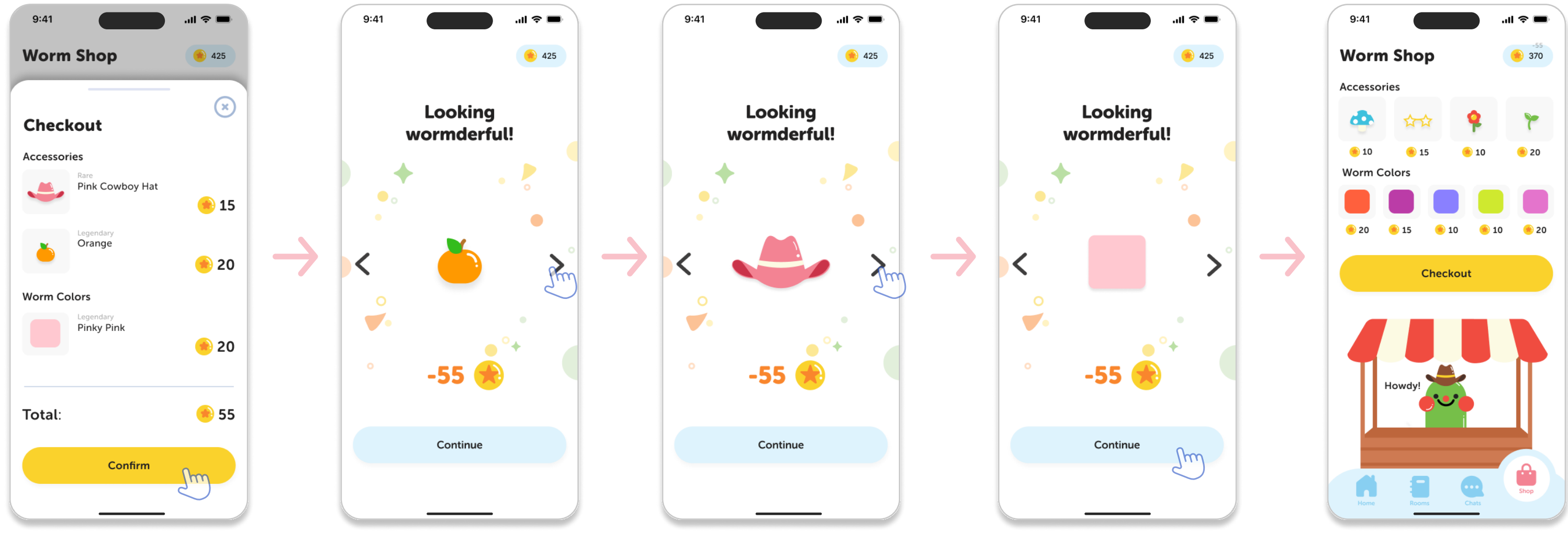

#### Worm Shop | Checkout

The checkout screen presents the user with their selected items and total amount. The user clicks "Confirm" to finalize their purchase.

#### Worm Shop | Purchased Items

The user is given an overview of the items they purchased. The user swipes through their new items.

#### Worm Shop | Purchased Items

The amount of points deducted are shown under each item.

Worm Shop | Purchased Items

The user clicks "Continue."

#### Worm Shop

The user is redirected back to the Worm Shop home screen with updated selections.

## Reflection

Focusing on creating an effective community-based environment allowed us to implement a fun and friendly user experience that can be enjoyed by many.

For most students, studying is not an enjoyable task. We hoped to bring joy and comfort into that process with this app. Bringing all kinds of students together into a fun environment can create effective study habits, especially for those who struggle with motivation and procrastination.

0

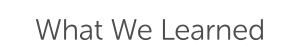

X

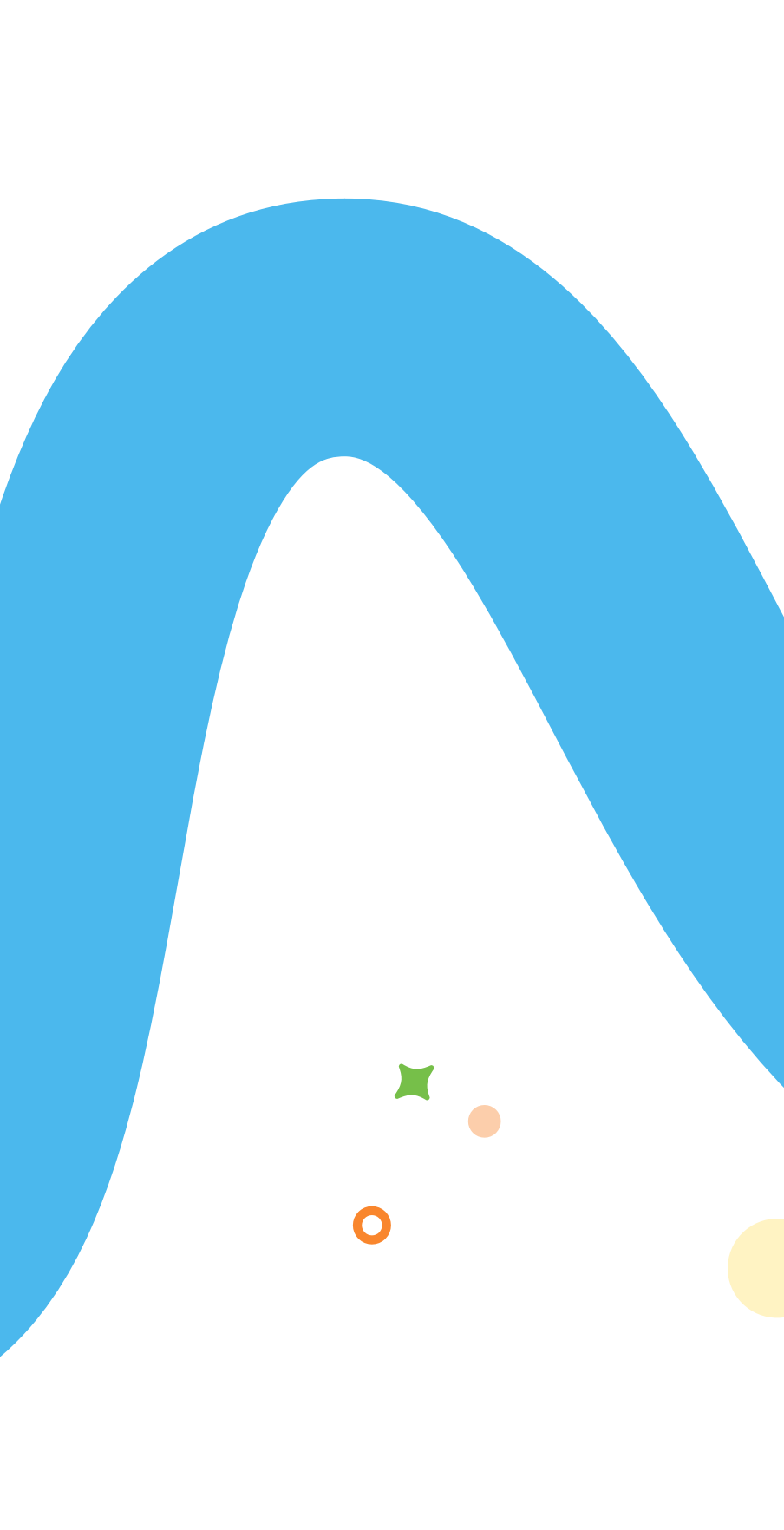

## Thank you!

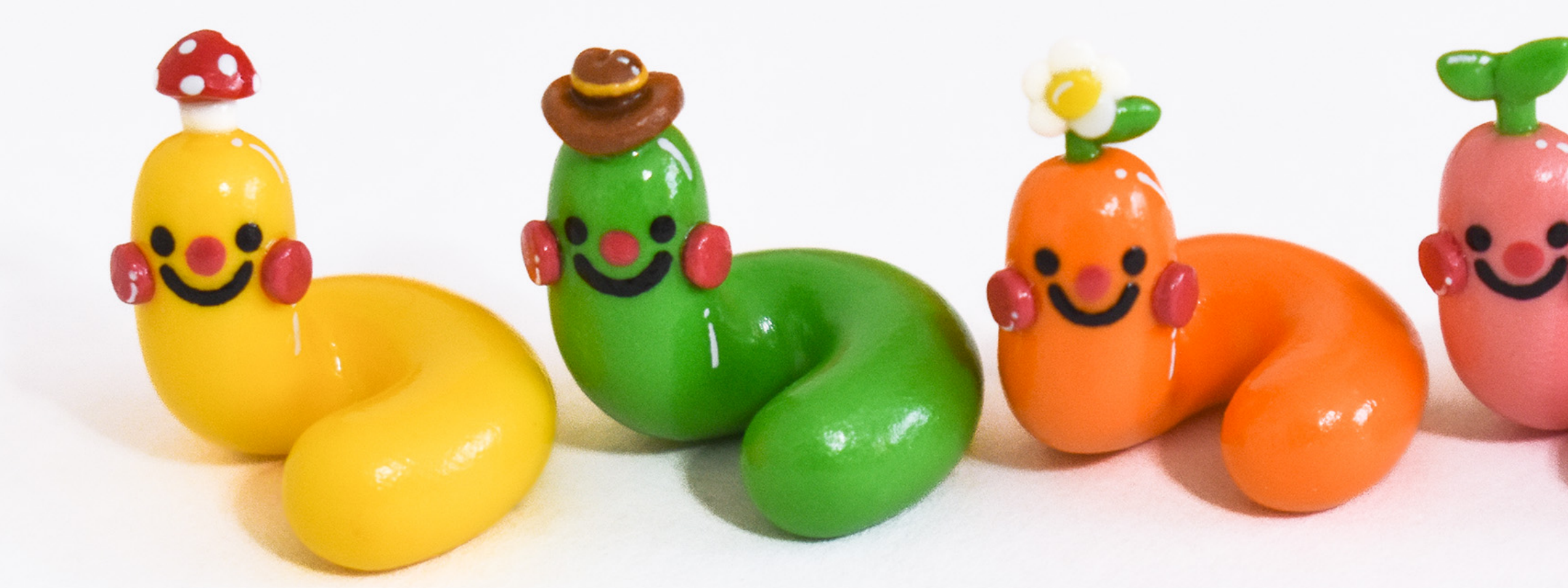

Worm-ageddon creator

**Jenny La** 

The worm connoisseur

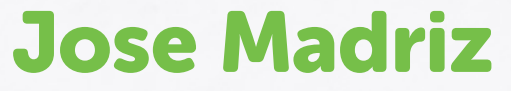

Fellow worm enthusiast

**Orianna Castillo** 

Comrade of the underground

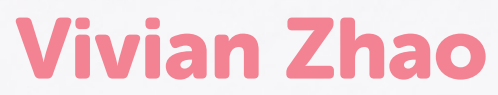